## **ELIT-1650 Series**

#### Robust Embedded System with Intel<sup>®</sup> Core<sup>™</sup> i7-2610UE / Celeron<sup>®</sup> 827E Processor

### **User's Manual**

#### Version 1.0

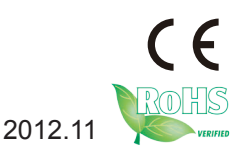

P/N: 4012165000100P

This page is intentionally left blank.

#### Contents

| Chapter 1 - General Information                                                                                                    | 1                                                                                                    |
|----------------------------------------------------------------------------------------------------|----------------------------------------------------------------------------------------------------|
| 1.1. Introduction                                                                                                    | 2                                                                                                    |
| 1.2. Product Highlights                                                                                                    | 2                                                                                                    |
| 1.3. Ordering Information                                                                                                    | 3                                                                                                    |
| 1.4. Packing List                                                                                                    | 4                                                                                                    |
| 1.5. Optional Accessory                                                                                                    | 4                                                                                                    |
| 1.6. Optional Configuration (Configure to Order Service)                                                                                                    | 4                                                                                                    |
| 1.8. Specifications                                                                                                    | 6                                                                                                    |
| 1.9. Dimensions                                                                                                    | 8                                                                                                    |
| 1.10. External Controls and Connectors                                                                                                    | 9                                                                                                    |
| Chapter 2 - Engine of the Computer                                                                                                    | 11                                                                                                    |
| 2.1. Board Layout                                                                                                    | 12                                                                                                    |
| 2.1.1. CPU Board                                                                                                    | 12                                                                                                    |
| 2.1.2. Carrier Board                                                                                                    | 13                                                                                                    |
| 2.2. DIP Switches and Connectors                                                                                                    | 15                                                                                                    |
| 2.2.1. List of DIP Switches and Connectors                                                                                                    | 15                                                                                                    |
| 2.2.2. DIP Switch Setting                                                                                                    | 16                                                                                                    |
| 2.2.3. Pin Assignment for Connectors                                                                                                    | 20                                                                                                    |
| Observations Oscillations and Maintenances                                                                                                    | 07                                                                                                    |
| Chapter 3 - Installation and Maintenance                                                                                                    |                                                                                                    |
| 3.1. Remove Bottom Cover                                                                                                    | 27<br>28                                                                                                    |
| 3.1. Remove Bottom Cover                                                                                                    | 27<br>28<br>29                                                                                                    |
| 3.1. Remove Bottom Cover<br>3.2. Install Wi-Fi Module (Optional)<br>3.3. Install/Uninstall CFast Card                                                                            | 27<br>28<br>29<br>30                                                                                                    |
| 3.1. Remove Bottom Cover<br>3.2. Install Wi-Fi Module (Optional)<br>3.3. Install/Uninstall CFast Card<br>3.4. Wall Mount                                                         | 27<br>28<br>29<br>30<br>31                                                                                                    |
| 3.1. Remove Bottom Cover<br>3.2. Install Wi-Fi Module (Optional)<br>3.3. Install/Uninstall CFast Card<br>3.4. Wall Mount<br>3.5. DIN-Rail Mount                                  | 27<br>28<br>29<br>30<br>31<br>32                                                                                                    |
| 3.1. Remove Bottom Cover<br>3.2. Install Wi-Fi Module (Optional)<br>3.3. Install/Uninstall CFast Card<br>3.4. Wall Mount<br>3.5. DIN-Rail Mount<br>3.5.1. Dismount from DIN-rail | 27<br>28<br>29<br>30<br>31<br>32<br>34                                                                                                    |
| <ul> <li>3.1. Remove Bottom Cover</li></ul>                                                                                                    | 27<br>28<br>29<br>30<br>31<br>32<br>34<br>35                                                                                                    |
| <ul> <li>3.1. Remove Bottom Cover</li></ul>                                                                                                    | 27<br>28<br>29<br>30<br>31<br>32<br>34<br>35<br>36                                                                                                    |
| <ul> <li>3.1. Remove Bottom Cover</li></ul>                                                                                                    | 27<br>28<br>29<br>30<br>31<br>32<br>34<br>35<br>36<br>37                                                                                                    |
| <ul> <li>3.1. Remove Bottom Cover</li></ul>                                                                                                    | 27<br>28<br>29<br>30<br>31<br>32<br>34<br>35<br>36<br>37<br>38                                                                                                    |
| <ul> <li>3.1. Remove Bottom Cover</li></ul>                                                                                                    | 27<br>28<br>29<br>30<br>31<br>32<br>34<br>35<br>36<br>37<br>38<br>38<br>39                                                                                                    |
| <ul> <li>3.1. Remove Bottom Cover</li></ul>                                                                                                    | 27<br>28<br>29<br>30<br>31<br>32<br>34<br>35<br>36<br>36<br>37<br>38<br>39<br>39                                                                                                    |
| <ul> <li>3.1. Remove Bottom Cover</li></ul>                                                                                                    | 27<br>28<br>29<br>30<br>31<br>32<br>34<br>35<br>36<br>36<br>37<br>38<br>39<br>39<br>39<br>39                                                                                                    |
| <ul> <li>3.1. Remove Bottom Cover</li></ul>                                                                                                    | 27<br>28<br>29<br>30<br>31<br>32<br>34<br>35<br>36<br>37<br>38<br>39<br>39<br>39<br>42<br>44                                                                                                    |
| <ul> <li>3.1. Remove Bottom Cover</li></ul>                                                                                                    | 27<br>28<br>29<br>30<br>31<br>32<br>34<br>35<br>36<br>37<br>38<br>39<br>39<br>39<br>39<br>39<br>34<br>34<br>35<br>36<br>37<br>38<br>39<br>34<br>35<br>36<br>34<br>35<br>36<br>34<br>35<br>36<br>36<br>37<br>38<br>39<br>34<br>35<br>36<br>34<br>35<br>36<br>34<br>35<br>36<br>34<br>35<br>34<br>34<br>35<br>34<br>34<br>35<br>34<br>34<br>35<br>34<br>34<br>35<br>34<br>34<br>35<br>34<br>34<br>35<br>34<br>34<br>35<br>34<br>34<br>35<br>34<br>34<br>35<br>34<br>34<br>34<br>34<br>34<br>34<br>34<br>34<br>34<br>34<br>34<br>34<br>34<br>34<br>34<br> |
| <ul> <li>3.1. Remove Bottom Cover</li></ul>                                                                                                    | 27<br>28<br>29<br>30<br>31<br>32<br>34<br>35<br>36<br>37<br>38<br>39<br>39<br>39<br>42<br>44<br>48<br>50                                                                                                    |

| Chapter 5 - BIOS                                 | 55 |
|--------------------------------------------------|----|
| 5.1. Main                                        | 58 |
| 5.2. Advanced                                    | 60 |
| 5.2.1. ACPI Settings                             | 61 |
| 5.2.2. CPU Configuration                         | 62 |
| 5.2.3. SATA Configuration                        | 63 |
| 5.2.4. Intel Anti-Theft Technology Configuration | 67 |
| 5.2.5. AMT Configuration                         | 68 |
| 5.2.6. USB Configuration                         | 71 |
| 5.2.7. H/W Monitor -CPU Board                    | 72 |
| 5.2.8. Second Super IO Configuration             | 72 |
| 5.2.9. Super IO Configuration                    | 75 |
| 5.2.10. H/W Monitor -I/O Board                   | 76 |
| 5.2.11. Sandybridge PPM Configuration            | 76 |
| 5.3. Chipset                                     | 78 |
| 5.3.1. System Agent (SA) Configuration           | 79 |
| 5.3.2. PCH-IO Configuration                      | 87 |
| 5.4. Boot                                        | 93 |
| 5.5. Security                                    | 94 |
| 5.6. Save & Exit                                 | 95 |
| Appendix                                         | 97 |
| A: Watchdog Timer (WDT) Setting                  | 98 |

#### Copyright Notice

All Rights Reserved.

The information in this document is subject to change without prior notice in order to improve the reliability, design and function. It does not represent a commitment on the part of the manufacturer.

Under no circumstances will the manufacturer be liable for any direct, indirect, special, incidental, or consequential damages arising from the use or inability to use the product or documentation, even if advised of the possibility of such damages.

This document contains proprietary information protected by copyright. All rights are reserved. No part of this document may be reproduced by any mechanical, electronic, or other means in any form without prior written permission of the manufacturer.

#### **Declaration of Conformity**

#### CE

The CE symbol on your product indicates that it is in compliance with the directives of the Union European (EU). A Certificate of Compliance is available by contacting Technical Support.

This product has passed the CE test for environmental specifications when shielded cables are used for external wiring. We recommend the use of shielded cables. This kind of cable is available from ARBOR. Please contact your local supplier for ordering information.

#### Warning

This is a class A product. In a domestic environment this product may cause radio interference in which case the user may be required to take adequate measures.

#### FCC Class A

This device complies with Part 15 of the FCC Rules. Operation is subject to the following two conditions:

- (1) This device may not cause harmful interference, and
- (2) This device must accept any interference received, including interference that may cause undesired operation.

#### NOTE:

This equipment has been tested and found to comply with the limits for a Class A digital device, pursuant to Part 15 of the FCC Rules. These limits are designed to provide reasonable protection against harmful interference when the

equipment is operated in a commercial environment. This equipment generates, uses, and can radiate radio frequency energy and, if not installed and used in accordance with the instruction manual, may cause harmful interference to radio communications. Operation of this equipment in a residential area is likely to cause harmful interference in which case the user will be required to correct the interference at his own expense.

#### RoHS

ARBOR Technology Corp. certifies that all components in its products are in compliance and conform to the European Union's Restriction of Use of Hazardous Substances in Electrical and Electronic Equipment (RoHS) Directive 2002/95/EC.

The above mentioned directive was published on 2/13/2003. The main purpose of the directive is to prohibit the use of lead, mercury, cadmium, hexavalent chromium, polybrominated biphenyls (PBB), and polybrominated diphenyl ethers (PBDE) in electrical and electronic products. Member states of the EU are to enforce by 7/1/2006.

ARBOR Technology Corp. hereby states that the listed products do not contain unintentional additions of lead, mercury, hex chrome, PBB or PBDB that exceed a maximum concentration value of 0.1% by weight or for cadmium exceed 0.01% by weight, per homogenous material. Homogenous material is defined as a substance or mixture of substances with uniform composition (such as solders, resins, plating, etc.). Lead-free solder is used for all terminations (Sn(96-96.5%), Ag(3.0-3.5%) and Cu(0.5%)).

#### SVHC / REACH

To minimize the environmental impact and take more responsibility to the earth we live, Arbor hereby confirms all products comply with the restriction of SVHC (Substances of Very High Concern) in (EC) 1907/2006 (REACH --Registration, Evaluation, Authorization, and Restriction of Chemicals) regulated by the European Union.

All substances listed in SVHC < 0.1 % by weight (1000 ppm)

#### Important Safety Instructions

Read these safety instructions carefully

- 1. Read all cautions and warnings on the equipment.
- 2. Place this equipment on a reliable surface when installing. Dropping it or letting it fall may cause damage
- 3. Make sure the correct voltage is connected to the equipment.
- 4. For pluggable equipment, the socket outlet should be near the equipment and should be easily accessible.
- 5. Keep this equipment away from humidity.
- 6. The openings on the enclosure are for air convection and protect the equipment from overheating. DO NOT COVER THE OPENINGS.
- 7. Position the power cord so that people cannot step on it. Do not place anything over the power cord.
- 8. Never pour any liquid into opening. This may cause fire or electrical shock.
- 9. Never open the equipment. For safety reasons, the equipment should be opened only by qualified service personnel.
- 10. If one of the following situations arises, get the equipment checked by service personnel:
  - a. The power cord or plug is damaged.
  - b. Liquid has penetrated into the equipment.
  - c. The equipment has been exposed to moisture.
  - d. The equipment does not work well, or you cannot get it to work according to the user's manual.
  - e. The equipment has been dropped or damaged.
  - f. The equipment has obvious signs of breakage.
- 11. Keep this User's Manual for later reference.

#### About This User's Manual

This User's Manual is intended for experienced users and integrators with hardware knowledge of personal computers. If you are not sure about any description in this User's Manual, please consult your vendor before further handling.

#### Warning

The Box PC and its components contain very delicately Integrated Circuits (IC). To protect the Box PC and its components against damage caused by static electricity, you should always follow the precautions below when handling it:

- 1. Disconnect your Box PC from the power source when you want to work on the inside.
- 2. Use a grounded wrist strap when handling computer components.
- 3. Place components on a grounded antistatic pad or on the bag that came with the Box PC, whenever components are separated from the system.

#### Lithium Battery Replacement

Incorrect replacement of the lithium battery may lead to a risk of explosion. The lithium battery must be replaced with an identical battery or a battery type recommended by the manufacturer.

Do not throw lithium batteries into the trash can. It must be disposed of in accordance with local regulations concerning special waste.

#### **Technical Support**

If you have any technical difficulties, please consult the user's manual first at: ftp://ftp.arbor.com.tw/pub/manual

Please do not hesitate to call or e-mail our customer service when you still cannot find out the answer.

http://www.arbor.com.tw E-mail:info@arbor.com.tw

#### Warranty

This product is warranted to be in good working order for a period of one year from the date of purchase. Should this product fail to be in good working order at any time during this period, we will, at our option, replace or repair it at no additional charge except as set forth in the following terms. This warranty does not apply to products damaged by misuse, modifications, accident or disaster.

Vendor assumes no liability for any damages, lost profits, lost savings or any other incidental or consequential damage resulting from the use, misuse of, or inability to use this product. Vendor will not be liable for any claim made by any other related party.

Vendors disclaim all other warranties, either expressed or implied, including but not limited to implied warranties of merchantability and fitness for a particular purpose, with respect to the hardware, the accompanying product's manual(s) and written materials, and any accompanying hardware. This limited warranty gives you specific legal rights.

Return authorization must be obtained from the vendor before returned merchandise will be accepted. Authorization can be obtained by calling or faxing the vendor and requesting a Return Merchandise Authorization (RMA) number. Returned goods should always be accompanied by a clear problem description.

This page is intentionally left blank.

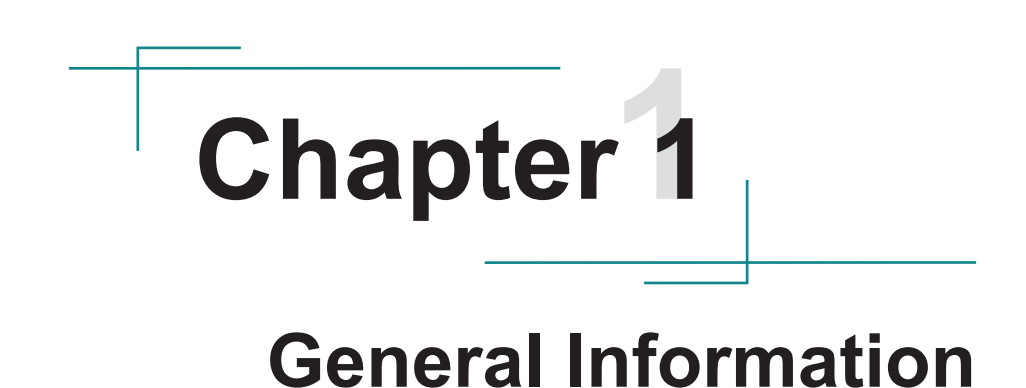

#### 1.1. Introduction

ELIT-1650 is a digital signage player meant for service industry to deliver information to customers timely, efficiently and cost-effectively. Optionally loaded with Intel<sup>®</sup> Core<sup>™</sup> i7-2610UE or Celeron<sup>®</sup> 827E, the digital signage player is enhanced by Intel<sup>®</sup> HD Graphics 3000 to bring high-end graphics performance.

ELIT-1650 is ideal for the PIS (Passenger Information System) for the mass transportation services such as train stations and airports. It also brings the brain for the kiosks in hotels and movie theatres. It is capable of the rich multimedia contents needed for the advertisement screens in the leisure places such as shopping malls and complexes. The computer is all about hospitality enhancement and customers touting for your business.

#### 1.2. Product Highlights

All-In-One Platform

The CPU, DRAM and even software are integrated to provide a plug-and-play machine.

Compact-sized

The brain of ELIT-1650 is either EmETXe-i65M2-827E or EmETXe-i67M2-2610UE with carrier board PBC-9004. The boards are based on non-standard form factor to make the computer compact enough and consume only a little space.

Fanless Design

By using a low power processor, the system does not have to rely on fans, which are unreliable and often cause dust to circulate inside the equipment.

Modular CPU Board

The modularized CPU board facilitates the possible maintenance or upgrades to system. Systems based on a modular CPU board can be easily modified to fit many different applications on customers' requests. Powerful Networking

The ELIT-1650 provides multiple COM ports, two Ethernet ports and six USB ports for data communication.

Numerous Display/Video Output

Integrated with an Intel<sup>®</sup> HD Graphics core, ELIT-1650 improves graphics and 3D rendering performance and supports the display/video output including DVI-I and HDMI.

Advanced Storage

ELIT-1650 comes with an eSATA port for fast data transfer speeds for external storage device and a CFast-card slot for better, faster and cost-effective expansibility for more applications.

Trustworthy

The onboard Watchdog Timer can invoke an NMI or system reset when your application misbehaves within the system.

#### 1.3. Ordering Information

| ELIT 1650 2610UE       | Barebone system w/ Intel <sup>®</sup> Core <sup>™</sup> i7-2610UE w/o |
|------------------------|-----------------------------------------------------------------------|
| ELI1-1050-20100E       | storage and memory                                                    |
|                        | Barebone system w/ Intel® Celeron® 827E w/o                           |
| ELII-1650-627E         | storage and memory                                                    |
|                        | Intel <sup>®</sup> Core <sup>™</sup> i7-2610UE Box System with 16GB   |
| ELIT-1650-26100E-1652G | SSD and 2GB DDR3 1333MHz SDRAM                                        |
|                        | Intel® Celeron® 827E Box System with 16GB SSD                         |
| ELII-1650-627E-1652G   | and 2GB DDR3 1333MHz SDRAM                                            |

#### 1.4. Packing List

Upon opening the package, carefully inspect the contents. If any of the items is missing or appears damaged, contact your local dealer or distributor. The package should contain the following items:

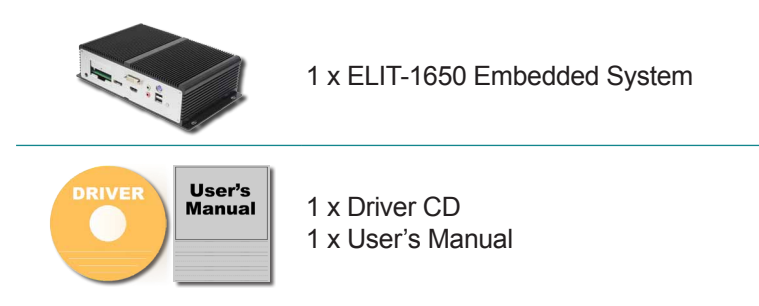

1.5. Optional Accessory

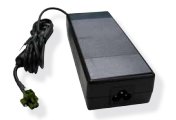

PAC-B065W-1 65W AC/DC adapter kit

#### 1.6. Optional Configuration (Configure to Order Service)

The following items are normally optional, but some vendors may include them as a standard package, or some vendors may not carry all the items.

| Minis | SSD-25016<br>2.5" 16GB SATAII SSD |
|-------|-----------------------------------|
|       | SSD-25032<br>2.5" 32GB SATAII SSD |
|       | MM-3I-2G<br>DDR3-1333 2GB SDRAM   |
|       | MM-3I-4G<br>DDR3-1333 4GB SDRAM   |

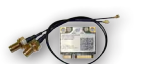

WIFI-IN1300 Intel® Centrino® Advanced-N 6205 WiFi module w/ 20cm internal wiring

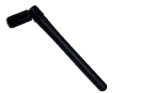

ANT-D11 1 x WiFi Dual-band 2.4G/5G antenna

1.7. CD Drivers Paths

#### Windows XP

| Driver         | Path                                      |  |  |  |
|----------------|-------------------------------------------|--|--|--|
| Chipset        | \CHIPSET\INTEL\XP_32_64_WIN7_32_64_SERIES |  |  |  |
| VGA            | \GRAPHICS\INTEL\XP_32                     |  |  |  |
| LAN            | \ETHERNET\XP_32                           |  |  |  |
| Audio          | \AUDIO\REALTEK\XP_32_64                   |  |  |  |
| ME             | \ME                                       |  |  |  |
| .NET Framework | NET FRAMEWORK                             |  |  |  |

#### Windows 7 32-bit

| Driver  | Path                                      |  |  |  |
|---------|-------------------------------------------|--|--|--|
| Chipset | \CHIPSET\INTEL\XP_32_64_WIN7_32_64_SERIES |  |  |  |
| VGA     | \GRAPHICS\INTEL\WIN7_32                   |  |  |  |
| LAN     | \ETHERNET\WIN7_32                         |  |  |  |
| Audio   | \AUDIO\REALTEK\WIN7_32_64                 |  |  |  |
| ME      | \ME                                       |  |  |  |

#### Windows 7 64-bit

| Driver  | Path                                      |
|---------|-------------------------------------------|
| Chipset | \CHIPSET\INTEL\XP_32_64_WIN7_32_64_SERIES |
| VGA     | \GRAPHICS\INTEL\WIN7_64                   |
| LAN     | \ETHERNET\WIN7_64                         |
| Audio   | \AUDIO\REALTEK\WIN7_32_64                 |
| ME      | \ME                                       |

#### 1.8. Specifications

| System Kernel                                                                                                    |                                                                                                    |  |  |
|----------------------------------------------------------------------------------------------------|----------------------------------------------------------------------------------------------------|--|--|
| Processor                                                                                                    | Soldered onboard Intel <sup>®</sup> Core <sup>™</sup> i7-2610UE<br>1.5GHz or Celeron <sup>™</sup> 827E 1.4GHz Processor       |  |  |
| BIOS                                                                                                    | AMI Flash BIOS                                                                                                    |  |  |
| Chipset                                                                                                    | Intel <sup>®</sup> PCH QM67 for EmETXe-i67M2-2610UE     Intel <sup>®</sup> PCH HM65 for EmETXe-i65M2-827E                     |  |  |
| Graphics                                                                                                    | Integrated Intel <sup>®</sup> HD Graphics 3000                                                                                |  |  |
| Memory                                                                                                    | 2 x 204-pin SO-DIMM sockets, supporting DDR3 1066/1333 MHz up to 8GB SDRAM                                                    |  |  |
| Serial ATA                                                                                                    | 1 x Serial ATA port with 600MB/s HDD transfer rate                                                                            |  |  |
| Ethernet Controller<br>• 1 x Intel <sup>®</sup> 82579LM Gigabit Ethernet controller<br>w/ iAMT 7.0<br>• 1 x Intel <sup>®</sup> 82583V Gigabit Ethernet controller |                                                                                                    |  |  |
| Watchdog Timer                                                                                                    | 1 ~ 255 levels reset                                                                                                    |  |  |
| I/O Ports                                                                                                    |                                                                                                    |  |  |
| Serial Port                                                                                                    | • 4 x COM ports RS-232<br>• 2 x COM ports RS-232/485                                                                          |  |  |
| Expansion Bus                                                                                                    | 1 x Mini-card slot for optional WiFi module                                                                                   |  |  |
| USB Port                                                                                                    | 6 x USB 2.0 ports                                                                                                    |  |  |
| LAN 2 x RJ-45 ports for Gigabit Ethernet                                                                                                    |                                                                                                    |  |  |
| Video Port                                                                                                    | <ul> <li>1 x DVI-I receptacle for Digital Video output</li> <li>1 x HDMI female connector for Digital Video output</li> </ul> |  |  |
| Audio                                                                                                    | Mic-in, Line-out                                                                                                    |  |  |
| External SATA                                                                                                    | 1 x eSATA port                                                                                                    |  |  |
| Storage                                                                                                    |                                                                                                    |  |  |
| Туре                                                                                                    | <ul> <li>1 x 2.5" drive bay for HDD/SSD</li> <li>1 x outside accessible CFast socket</li> </ul>                               |  |  |
| Qualification                                                                                                    |                                                                                                    |  |  |
| FCC                                                                                                    | Class A certified                                                                                                    |  |  |
| CE                                                                                                    | Certified                                                                                                    |  |  |
| Environmental                                                                                                    |                                                                                                    |  |  |
| Operating Temp.                                                                                                    | -20 ~ 60°C (-4 ~ 140°F), ambience w/ air flow                                                                                 |  |  |
| Storage Temp.                                                                                                    | -40 ~ 85°C (-40 ~ 185°F)                                                                                                    |  |  |
| Relative Humidity                                                                                                    | 5 ~ 95% @ 40°C (non-condensing)                                                                                               |  |  |

| -                         |                                                                                                   |  |  |  |  |
|---------------------------|---------------------------------------------------------------------------------------------------|--|--|--|--|
| Vibration                 | 1 Grms/5~500Hz/random operation, CFast, 1G/SDD                                                    |  |  |  |  |
| Shock                     | Operating 40G (11ms), Non-operating 80G with SSD Operating 20G (11ms), Non-operating 60G with HDD |  |  |  |  |
| Mechanical                |                                                                                                   |  |  |  |  |
| Construction              | Aluminum alloy                                                                                    |  |  |  |  |
| Mounting                  | DIN-rail mount & wall mount                                                                       |  |  |  |  |
| Weight                    | 2.87 kg (6.32 lb) (Bare-bone)                                                                     |  |  |  |  |
| Dimensions<br>(W x D x H) | 228.5 x 155 x 65 mm (8.99" x 6.10" x 2.55")                                                       |  |  |  |  |
| Power Requirement         |                                                                                                   |  |  |  |  |
| Power Input               | DC 9-32V input                                                                                    |  |  |  |  |
| Power<br>Consumption      | Max. 38W                                                                                          |  |  |  |  |

#### 1.9. Dimensions

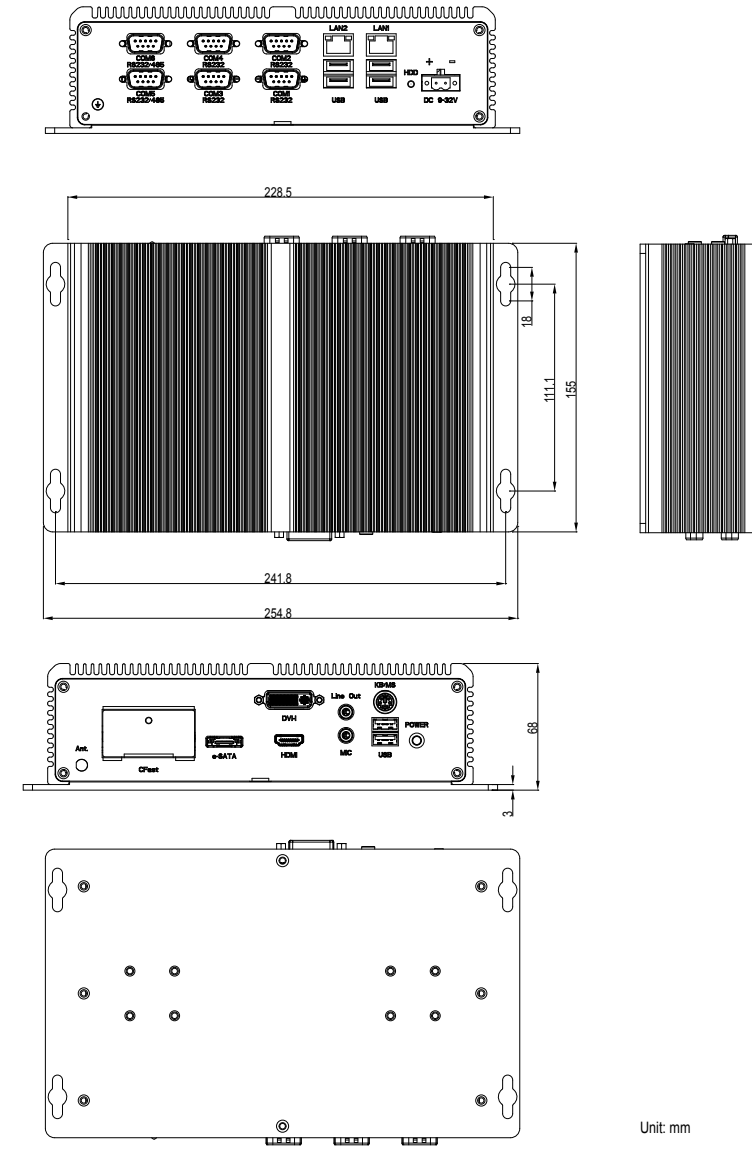

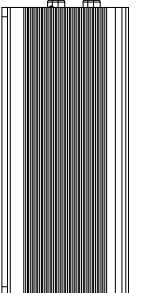

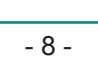

#### **1.10. External Controls and Connectors**

Take a look around the computer and find the external controls and connectors.

#### **Front View**

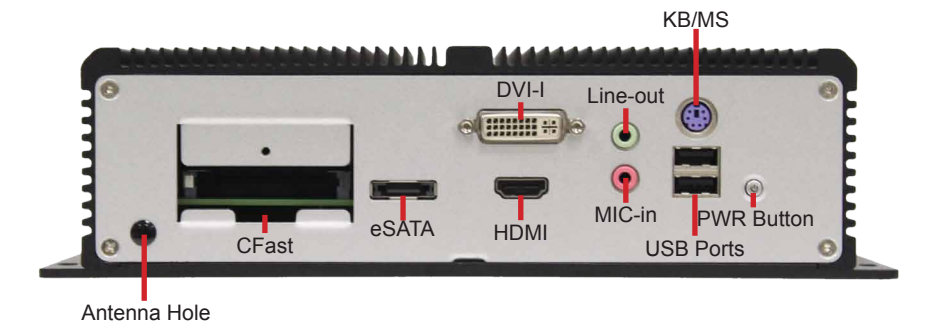

#### **Rear View**

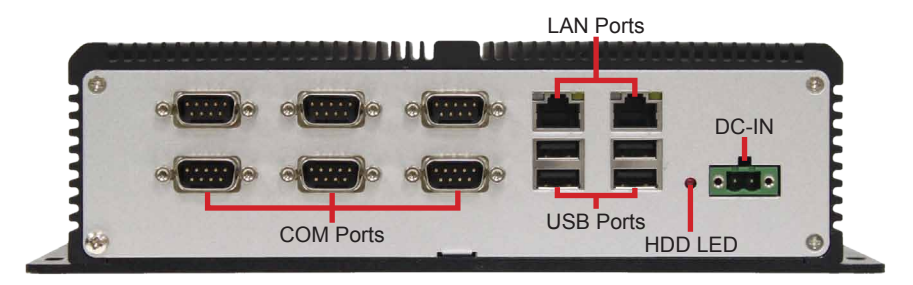

This page is intentionally left blank.

# **Chapter 2** Engine of the Computer

#### 2.1. Board Layout

The CPU board of either EmETXe-i67M2 or EmETXe-i65M2 and the carrier board PBC-9004 together form the engine of the ELIT-1650.

#### 2.1.1. CPU Board

#### **Top View**

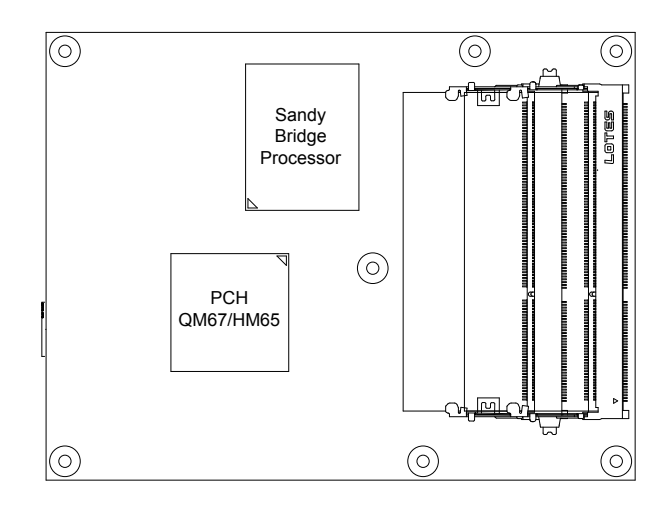

#### **Bottom View**

COM Express<sup>®</sup> AB Connector COM Express<sup>®</sup> CD Connector

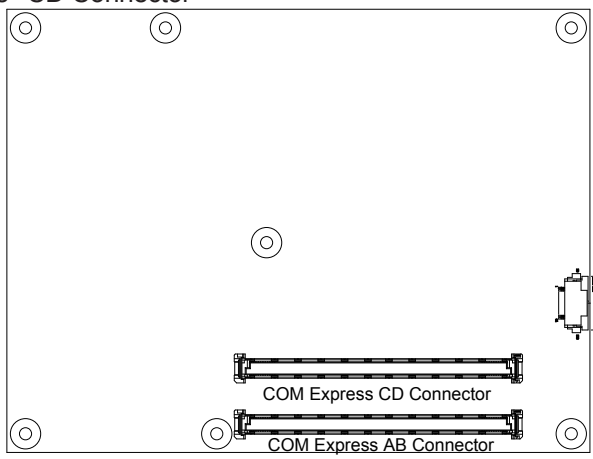

#### 2.1.2. Carrier Board

#### PBC-9004: Board Top

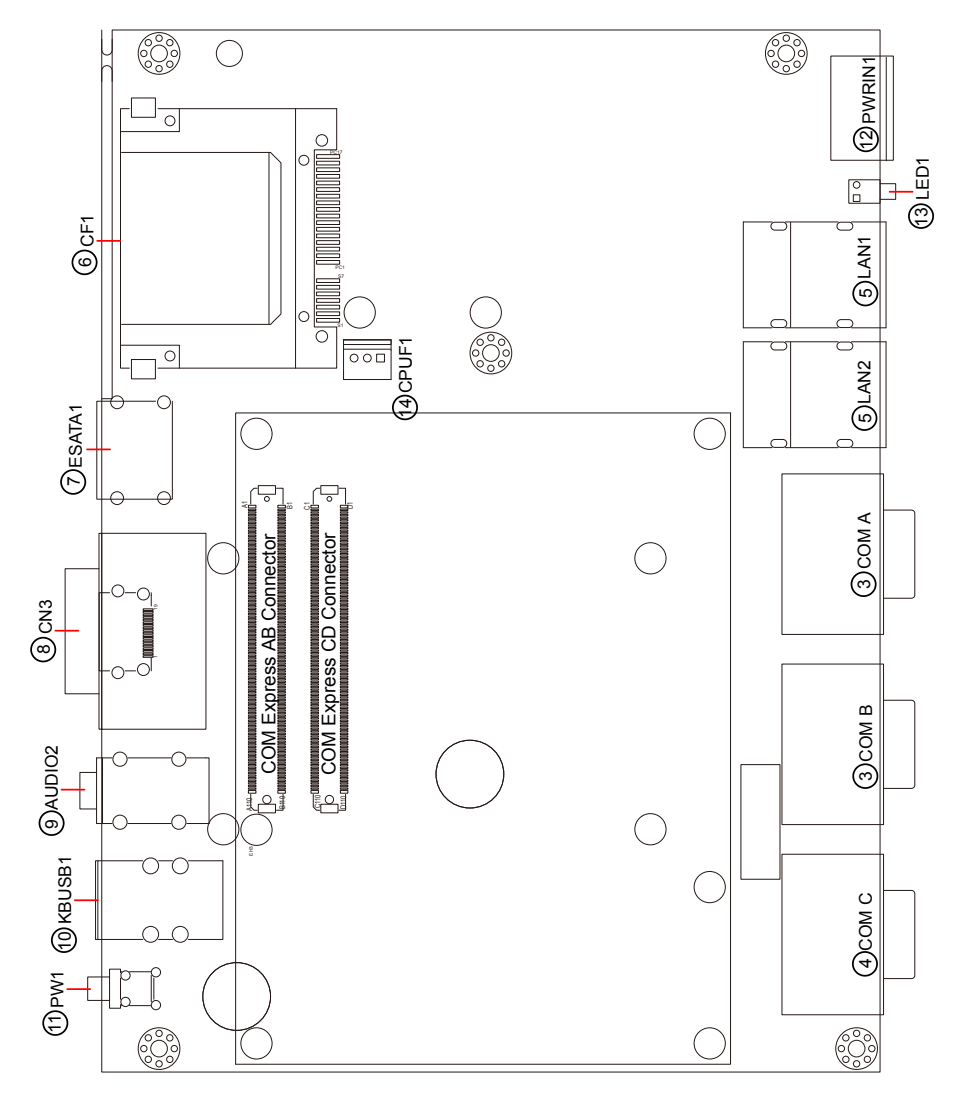

#### PBC-9004: Board Bottom

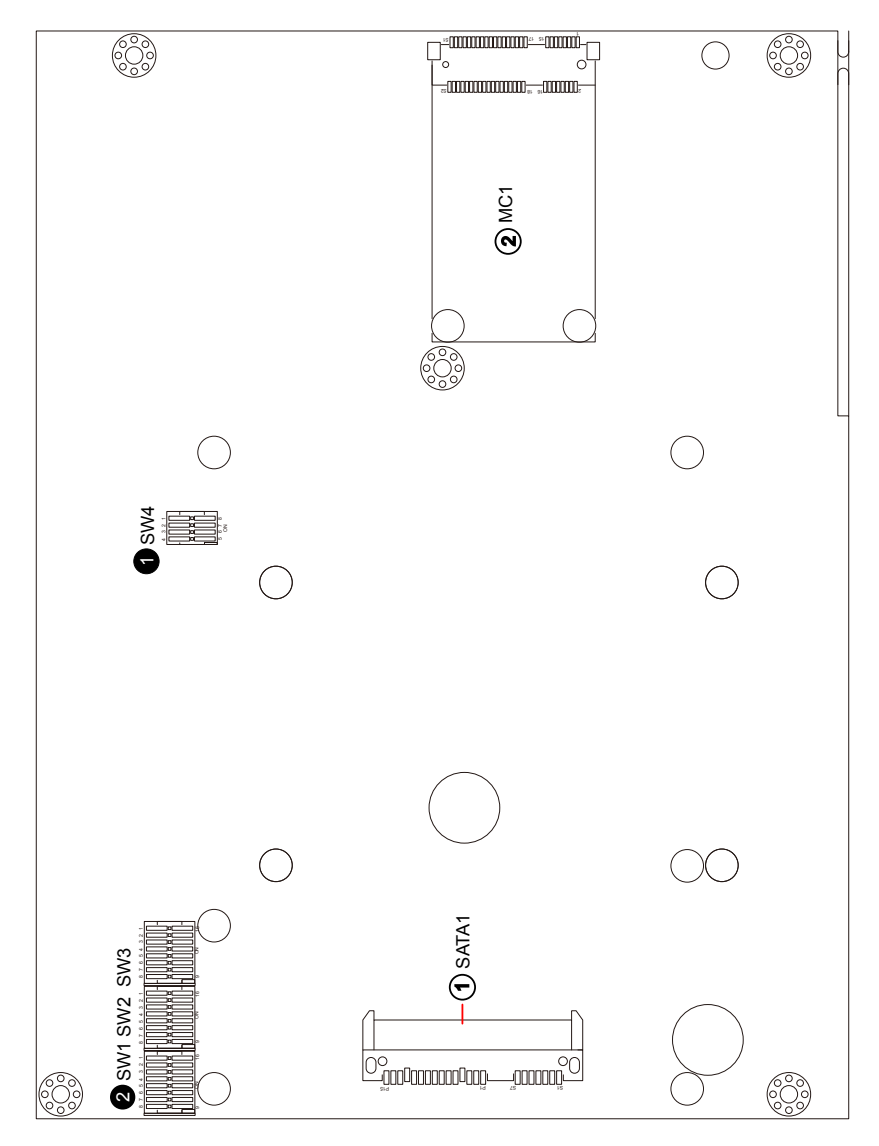

#### 2.2. DIP Switches and Connectors

#### 2.2.1. List of DIP Switches and Connectors

#### **DIP Switches**

| Board<br>Side | No.                                    | Label                                                 | Function                                        |
|---------------|----------------------------------------|-------------------------------------------------------|-------------------------------------------------|
| Bottom 1      |                                        |                                                       | Clears/keeps CMOS setting                       |
|               | SW4                                    | Selects the BIOS from the CPU board or carrier board. |                                                 |
|               |                                        |                                                       | Switches power supply between AT and ATX modes. |
| Bottom        | SW1~3 Sets COM5~6 to RS-232 or RS-485. |                                                       |                                                 |

#### Connectors

| Board<br>Side | No.  | Label   | Description                                        |  |  |  |
|---------------|------|---------|----------------------------------------------------|--|--|--|
| Bottom        | 1    | SATA1   | Serial ATA connectors                              |  |  |  |
| Bottom        | 2    | MC1     | Mini-card interface connector                      |  |  |  |
| Тор           | 3    | COM A/B | COM1~4 RS-232 serial ports                         |  |  |  |
| Тор           | 4    | COM C   | COM5~6 RS-232/485 serial ports                     |  |  |  |
| Тор           | 5    | LAN1~2  | Ethernet connectors (including USB connectors)     |  |  |  |
| Тор           | 6    | CF1     | CFast slot                                         |  |  |  |
| Тор           | 7    | ESATA1  | External serial ATA connector                      |  |  |  |
| Тор           | 8    | CN3     | HDMI and DVI-I connectors                          |  |  |  |
| Тор           | 9    | AUDIO2  | Audio jack connector (line-out/mic-in)             |  |  |  |
| Тор           | 10   | KBUSB1  | PS/2 keyboard and mouse (including USB connectors) |  |  |  |
| Тор           | (1)  | PW1     | Power button                                       |  |  |  |
| Тор           | 12   | PWRIN1  | DC power input                                     |  |  |  |
| Тор           | (13) | LED1    | HDD status LED                                     |  |  |  |
| Тор           | (14) | CPUF1   | CPU fan connector                                  |  |  |  |

#### 2.2.2. DIP Switch Setting

#### 2.2.2.1. SW4 1: Clears/Keeps CMOS Setting

The SW4 is a 8-pin and 4-toggle switch. It relies on its toggles 1 and 2 to clear/keep the CMOS setting of the computer.

|     | Toggle | Position | Function              | Setting        |
|-----|--------|----------|-----------------------|----------------|
| SW4 | 1      | On       | Keeps CMOS setting    |                |
|     | 2      | Off      | (default)             | Toggle 1 2 3 4 |
|     | Toggle | Position | Function              | Setting        |
| SW4 | 1      | Off      | f Clears CMOS setting |                |
|     | 2      | On       |                       |                |
|     |        |          |                       | Toggle 1 2 3 4 |

#### 2.2.2.2. SW4 **0**: Sets Power Supply Mode

It relies on SW4's toggles 3 to switch the power supply mode between AT and ATX modes.

|     | Toggle | Position | Function                                    | Setting        |
|-----|--------|----------|---------------------------------------------|----------------|
| SW4 | 3      | Off      | Sets the power supply to ATX mode (default) | Toggle 1 2 3 4 |
|     | 3      | On       | Sets the power supply to AT mode            | Toggle 1 2 3 4 |

#### 2.2.2.3. SW4 0: Selects BIOS from CPU Board / Carrier Board

It relies on SW4's toggle 4 to select the BIOS from either the CPU board or the carrier board.

|     | Toggle | Position | Function                                          | Setting        |
|-----|--------|----------|---------------------------------------------------|----------------|
| SW4 | 4      | On       | Selects the BIOS from the CPU board               | Toggle 1 2 3 4 |
|     | 4      | Off      | Selects the BIOS from te carrier boards (default) | Toggle 1 2 3 4 |

#### 2.2.2.4. SW1, SW3 @: COM5 Data Transmission Interface Setting

It relies on SW1 and SW3 to set the data transmission interface for COM5. To set COM5 to RS-232 or RS-485, apply the following setting:

#### RS-232 (Default)

|       | Toggle | Pins   | Position | Setting                |
|-------|--------|--------|----------|------------------------|
|       | 1      | 1 & 16 | On       |                        |
|       | 2      | 2 &15  | On       | 16 15 14 12 12 11 10 0 |
| CIM/A | 3      | 3 & 14 | On       | 16 15 14 13 12 11 10 9 |
| 2001  | 4      | 4 & 13 | On       |                        |
|       | 5      | 5 & 12 | On       |                        |
| ·     | 6      | 6 & 11 | On       |                        |
|       | 7      | 7 & 10 | On       | 1 2 3 4 5 6 7 8        |
| ·     | 8      | 8 & 9  | On       |                        |
|       | Toggle | Pins   | Position | Setting                |
|       | 1      | 1 & 16 | On       | 16 15 14 13 12 11 10 9 |
| SW3   | 2      | 2 &15  | Off      |                        |
|       | 3      | 3 & 14 | Off      |                        |
|       | 4      | 4 & 13 | Off      | 1 2 3 4 5 6 7 8        |

#### RS-485

|     | Toggle | Pins   | Position | Setting                |
|-----|--------|--------|----------|------------------------|
|     | 1      | 1 & 16 | Off      | -                      |
|     | 2      | 2 &15  | Off      | 16 15 14 13 12 11 10 9 |
|     | 3      | 3 & 14 | Off      |                        |
| SW1 | 4      | 4 & 13 | Off      |                        |
|     | 5      | 5 & 12 | Off      |                        |
|     | 6      | 6 & 11 | Off      | 1 2 3 4 5 6 7 8        |
|     | 7      | 7 & 10 | Off      | 1 2 3 4 3 0 7 8        |
|     | 8      | 8&9    | Off      |                        |
|     | Toggle | Pins   | Position | Setting                |
|     | 1      | 1 & 16 | Off      | 16 15 14 13 12 11 10 9 |
| SW3 | 2      | 2 &15  | On       |                        |
|     | 3      | 3 & 14 | On       |                        |
|     | 4      | 4 & 13 | On       | 1 2 3 4 5 6 7 8        |

#### 2.2.2.5. SW2, SW3 2: COM6 Data Transmission Interface Setting

It relies on SW2 and SW3 to set the data transmission interface for COM6. To set COM6 to RS-232 or RS-485, apply the following setting:

#### RS-232 (Default)

|     | Toggle | Pins   | Position | Setting                |
|-----|--------|--------|----------|------------------------|
|     | 1      | 1 & 16 | On       | -                      |
|     | 2      | 2 &15  | On       |                        |
|     | 3      | 3 & 14 | On       | IG IS 14 IS 12 II IO 9 |
| SW2 | 4      | 4 & 13 | On       |                        |
|     | 5      | 5 & 12 | On       |                        |
|     | 6      | 6 & 11 | On       |                        |
|     | 7      | 7 & 10 | On       | 1 2 3 4 5 6 7 8        |
|     | 8      | 8&9    | On       |                        |

|     | Toggle | Pins   | Position |
|-----|--------|--------|----------|
|     | 5      | 5 & 12 | On       |
| SW3 | 6      | 6 & 11 | Off      |
|     | 7      | 7 & 10 | Off      |
|     | 8      | 8 & 9  | Off      |

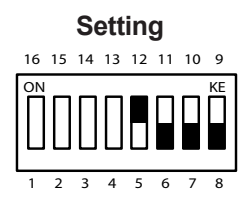

#### ▶ RS-485

|     | Toggle | Pins   | Position |
|-----|--------|--------|----------|
|     | 1      | 1 & 16 | Off      |
|     | 2      | 2 &15  | Off      |
|     | 3      | 3 & 14 | Off      |
| SW2 | 4      | 4 & 13 | Off      |
|     | 5      | 5 & 12 | Off      |
|     | 6      | 6 & 11 | Off      |
|     | 7      | 7 & 10 | Off      |
|     | 8      | 8&9    | Off      |
|     | Toggle | Pins   | Position |
|     | 5      | 5 & 12 | Off      |
| SW3 | 6      | 6 & 11 | On       |
|     | 7      | 7 & 10 | On       |
|     | 8      | 8 & 9  | On       |

Setting

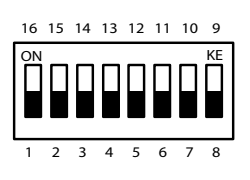

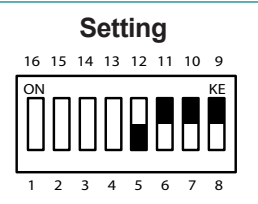

#### 2.2.3. Pin Assignment for Connectors

#### PWRIN1 12: DC Power Input

| Pin | Description | 9 - 32V                 |
|-----|-------------|-------------------------|
| 1   | PWRIN1_VCC  | $\bigcirc$              |
| 2   | C-GND       | + <del>_</del><br>DC IN |

KBUSB1 (1): PS/2 Keyboard and USB Stacked Connectors Connector type: 6-pin Mini-DIN/Stacked USB type A connector

| USB Pin | Description |       |         |
|---------|-------------|-------|---------|
| 1       | +5V         | KB_VC |         |
| 2       | USB-        |       |         |
| 3       | USB+        |       | 1 2 3 4 |
| 4       | GND         |       |         |

#### LAN1~2 (5): LAN + USB Stacked Connectors

This connector supports USB 2.0 x 2 (USB0, 1) & 10/100Mbps or Gigabit RJ-45 Ethernet connection.

#### LAN (RJ-45)

| Pin | Description |
|-----|-------------|
| 1   | MDI0+       |
| 2   | MDI0-       |
| 3   | MDI1+       |
| 4   | MDI1-       |
| 5   | MDI2+       |
| 6   | MDI2-       |
| 7   | MDI3+       |
| 8   | MDI3-       |

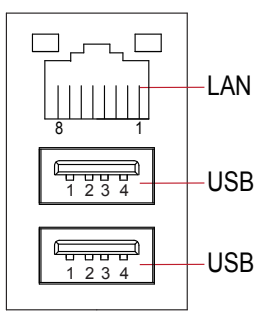

#### USB (Type A Connector)

| Pin | Description |
|-----|-------------|
| 1   | +5V         |
| 2   | USB-        |
| 3   | USB+        |
| 4   | GND         |

#### AUDIO2 (9): Audio Jacks

The jacks support HD '97 audio. The green jack is line-out jack while the pink one is the mic-in.

| Pin | Description |          | 1 |
|-----|-------------|----------|---|
| 1   | GND         | Line-out |   |
| 2   | R           |          |   |
| 3   | HP-IN       | Õ        |   |
| 4   | GND         | MIC-in   | 0 |
| 5   | L           |          | 5 |

COM A/B/C (3)(4): Stacked Male Type DSUB9 Connectors Serial ports 1 ~ 6

|                           | Pin | Description | Pin | Description |        |
|---------------------------|-----|-------------|-----|-------------|--------|
| <b>RS232</b><br>(COM 1~6) | 1   | DCD1        | 2   | RXD1        |        |
|                           | 3   | TXD1        | 4   | DTR1        | 600009 |
|                           | 5   | GND         | 6   | DSR1        |        |
|                           | 7   | RTS1        | 8   | CTS1        | _      |
|                           | 9   | RI1         | 10  | NC          |        |

|          | Pin | Description | Pin | Description |
|----------|-----|-------------|-----|-------------|
|          | 1   | 485-        | 2   | 485+        |
| RS485    | 3   | NC          | 4   | NC          |
| (CON 5~6 | 5   | GND         | 6   | NC          |
| only)    | 7   | NC          | 8   | NC          |
|          | 9   | NC          | 10  | NC          |

#### CPUF1 (4): Reserved Fan Connector

Connector Type: Onboard 3-pin wafer connector for the system fan. The fan must be a +12V fan.

#### **Pin Description**

- 1 GND
- 2 +12V
  - 12 V
- 3 Fan\_Detect

| 3 | 2 | 1 |
|---|---|---|
|   |   |   |
| 0 | 0 |   |

#### MC1 2: Mini-card Slot

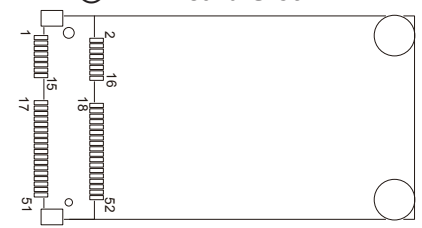

| Pin | Description     | Pin | Description |
|-----|-----------------|-----|-------------|
| 1   | Wake            | 2   | +3.3V       |
| 3   | COEX1           | 4   | GND         |
| 5   | COEX2           | 6   | +1.5V       |
| 7   | CLKREQ#         | 8   | UIM_PWR     |
| 9   | GND             | 10  | UIM_DATA    |
| 11  | REFCLK-         | 12  | UIM_CLK     |
| 13  | REFCLK+         | 14  | UIM_RESET   |
| 15  | GND             | 16  | UIM_VPP     |
| 17  | UIM_C8/Reserved | 18  | GND         |
| 19  | UIM_C4/Reserved | 20  | W_Disable#  |
| 21  | GND             | 22  | PERST#      |
| 23  | PERn0           | 24  | +3.3V       |
| 25  | PERp0           | 26  | GND         |
| 27  | GND             | 28  | +1.5V       |
| 29  | GND             | 30  | SMB_CLK     |
| 31  | PETn0           | 32  | SMB_DATA    |
| 33  | PETp0           | 34  | GND         |
| 35  | GND             | 36  | USB_D-      |
| 37  | GND             | 38  | USB_D+      |
| 39  | +3.3V           | 40  | GND         |
| 41  | +3.3V           | 42  | LED_WWAN#   |
| 43  | GND             | 44  | LED_WLAN#   |
| 45  | Reserved        | 46  | LED_WPAN#   |
| 47  | Reserved        | 48  | +1.5V       |
| 49  | Reserved        | 50  | GND         |
| 51  | Reserved        | 52  | +3.3V       |

#### SATA1 ①: Serial ATA Connector

Connector Type: Standard 15-pin Serial ATA Connector that supports two SATA ports at 6 Gb/s (SATA1,2)

| Pin | Description | Pin | Description |
|-----|-------------|-----|-------------|
| S1  | GND         | P1  | +V3.3S      |
| S2  | TX+         | P2  | +V3.3S      |
| S3  | TX-         | P3  | +V3.3S      |
| S4  | GND         | P4  | GND         |
| S5  | RX+         | P5  | GND         |
| S6  | RX-         | P6  | GND         |
| S7  | GND         | P7  | +V5S        |
|     |             | P8  | +V5S        |
|     |             | P9  | +V5S        |
|     |             | P10 | GND         |
|     |             | P11 | NC          |
|     |             | P12 | GND         |
|     |             | P13 | NC          |
|     |             | P14 | NC          |
|     |             | P15 | NC          |

#### CF1 6: CFast Card Connector

This connector supports two SATA ports at 6 Gb/s (SATA1, 2)

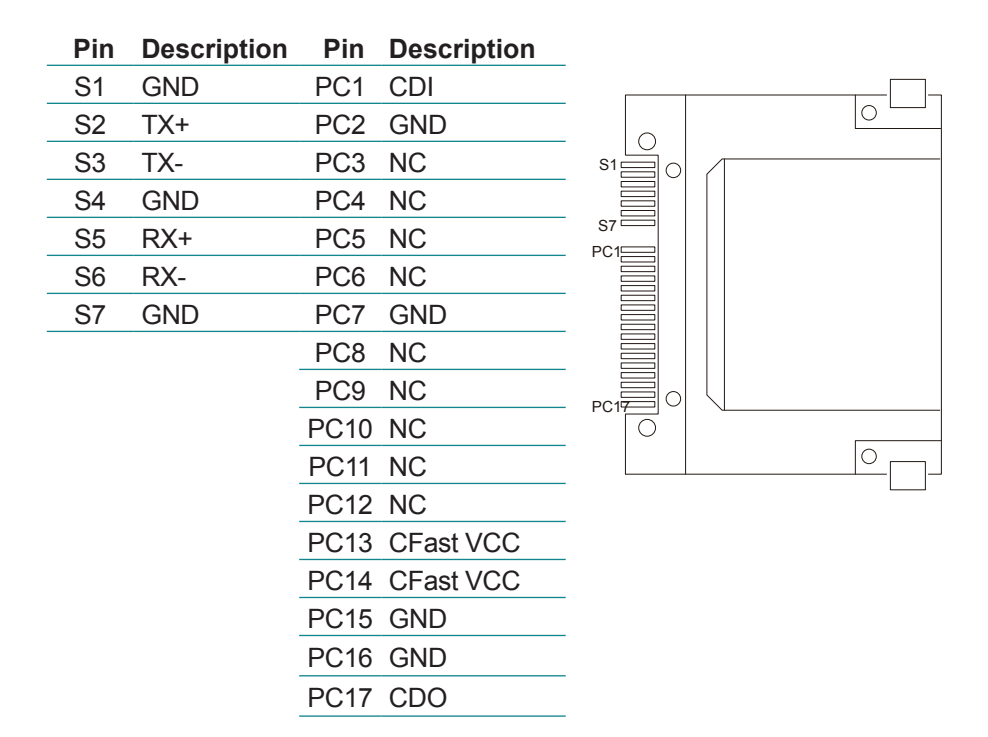

#### ESATA1 ⑦: External SATA Connector

| Pin | Description |
|-----|-------------|
| 1   | GND         |
| 2   | TX+         |
| 3   | TX-         |
| 4   | GND         |
| 5   | RX+         |
| 6   | RX-         |
| 7   | GND         |

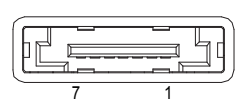

#### CN3 ⑧: HDMI and DVI-I Connectors

#### **HDMI** Connector

| Pin | Description | Pin | Description |
|-----|-------------|-----|-------------|
| 1   | DATA2       | 2   | GND         |
| 3   | DATA2#      | 4   | DATA1       |
| 5   | GND         | 6   | DATA1#      |
| 7   | DATA0       | 8   | GND         |
| 9   | DATA0#      | 10  | CLK         |
| 11  | GND         | 12  | CLK#        |
| 13  | NC          | 14  | NC          |
| 15  | SPC         | 16  | SPD         |
| 17  | GND         | 18  | +5V         |
| 19  | HPD         | 20  | GND         |
| 21  | GND         | 22  | GND         |
| 23  | GND         |     |             |

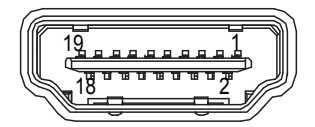

#### **DVI-I** Connector

| Pin | Description  | Pin | Description | 11 18   | C1 C2 |
|-----|--------------|-----|-------------|---------|-------|
| 11  | TX2-         | 12  | TX2+        |         | 818   |
| 13  | GND          | 14  | NC          |         |       |
| 15  | NC           | 16  | DVI DDC CLK | 117 124 | C4 C3 |
| 17  | DVI DDC DATA | 18  | CRT VSYNC   |         |       |
| 19  | TX1-         | I10 | TX1+        |         |       |
| 111 | GND          | l12 | NC          | -       |       |
| I13 | NC           | 114 | +5V         | -       |       |
| l15 | CRT HPD      | I16 | HTPLG       | -       |       |
| 117 | TX0-         | l18 | TX0+        | -       |       |
| 119 | GND          | 120 | CRT DDC CLK | _       |       |
| 121 | CRT DDC DATA | 122 | GND         | -       |       |
| 123 | TXC+         | 124 | TXC-        | -       |       |
| C1  | CRT RED      | C2  | CRT RED     | -       |       |
| C3  | CRT BLUE     | C4  | CRT HSYNC   | -       |       |
| C5  | GND          | C6  | GND         | -       |       |
|     |              |     |             |         |       |
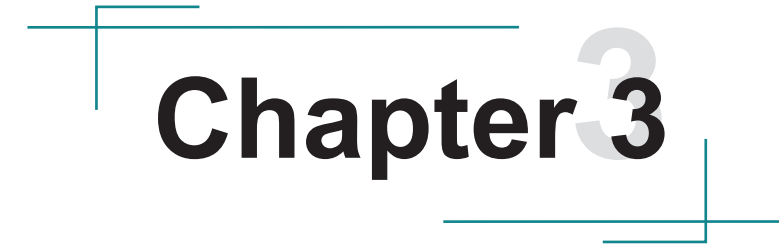

# Installation & Maintenance

ELIT-1650 is based on modular design for easy setup and maintenance. The following sections will guide you to the simple hardware installations.

## 3.1. Remove Bottom Cover

- 1. Place the Box PC upside down on a flat surface.
- 2. See the picture below. Loosen and remove the eight screws that fixes the bottom cover.

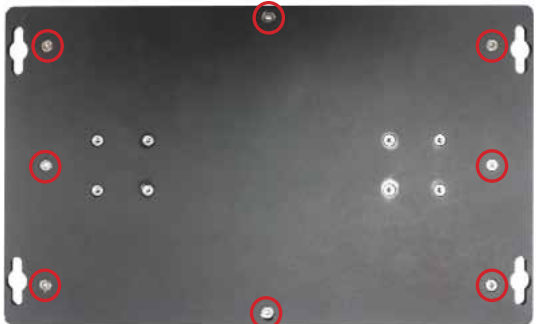

3. Dismount the bottom cover from the computer.

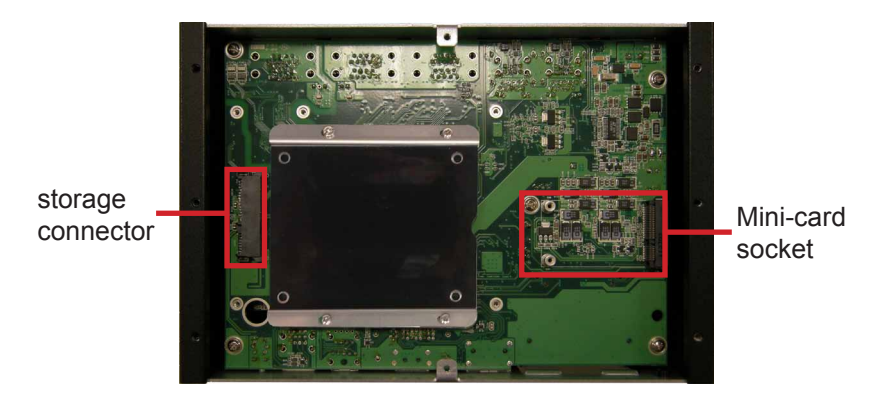

Then the storage bracket and mini-card socket come into view.

# 3.2. Install Wi-Fi Module (Optional)

- 1. Remove the bottom cover as described in <u>3.1. Remove Bottom Cover</u> on page <u>28</u>.
- 2. Find the mini-card socket. There is a break on the socket's connector.

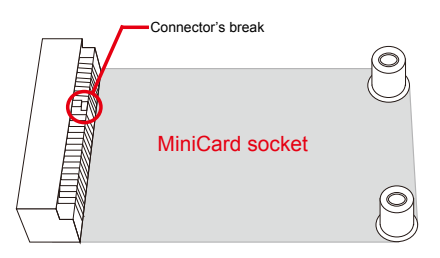

3. Plug a Wi-Fi module to the socket's connector by a slanted angle. Note the notch on the Wi-Fi module should meet the break on the connector.

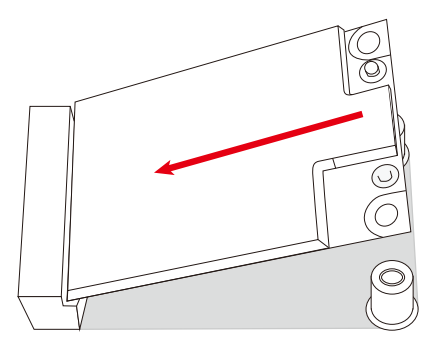

4. Press down the module and fix it in place using two screws.

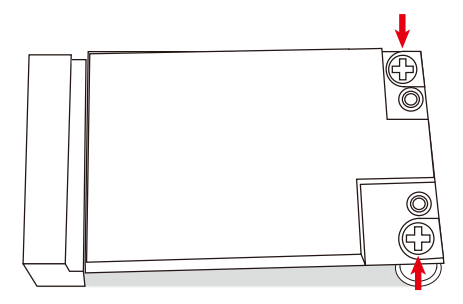

# 3.3. Install/Uninstall CFast Card

- Note: Be sure to power off the computer before installing or removing the CFast card if the OS is installed on it.
- 1. Find the door to CFast card socket on the front panel of the computer. Loosen and remove the screw that fixes the door.

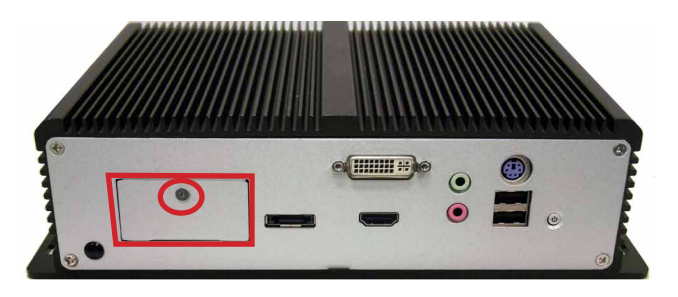

2. Once the door is removed, the socket shows.

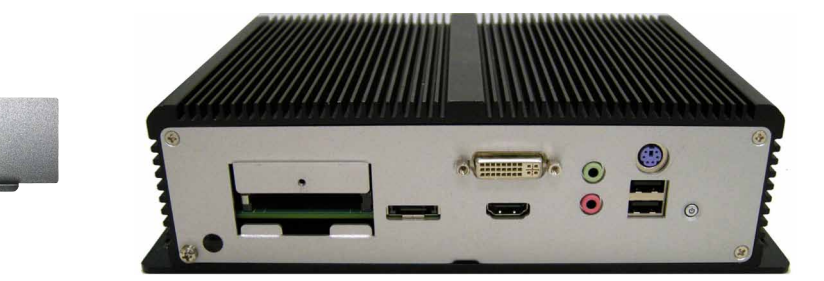

3. Install a CFast card to the socket.

4

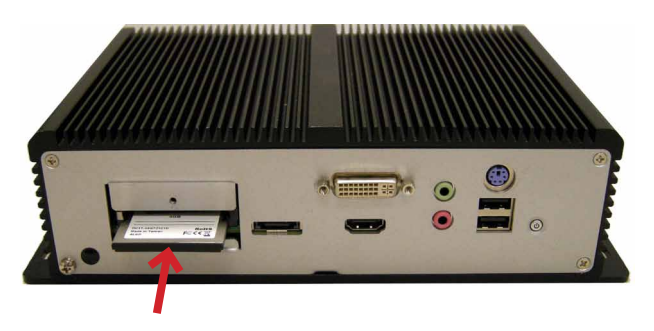

4. Restore the card door.

If later it is necessary to uninstall the CFast card, remove the card as described in step 1 and push-eject the card.

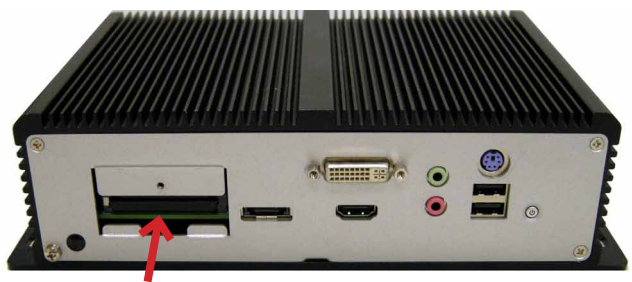

Push-eject the card to remove it.

# 3.4. Wall Mount

The computer comes with 4 cutouts at the four corners on the bottom plate. Use these cutouts to mount the computer to a wall where the computer works.

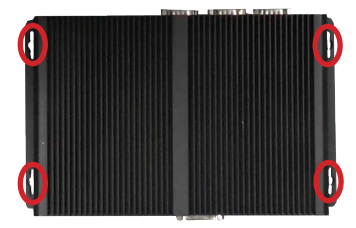

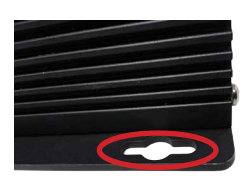

# 3.5. DIN-Rail Mount

The computer supports only landscape orientation on the DIN-Rail.

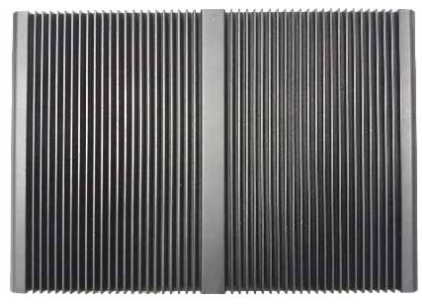

Landscape orientation

Prepare the DIN-rail adapters, screws and a screwdriver. Each DIN-rail adapter is equipped with a clip to integrate with the DIN-rail.

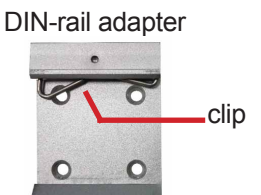

Follow through the steps below to use DIN-rail on the computer:

- 1. Place the computer upside down on a flat surface.
- 2. Find the 8 screw holes for mounting the DIN rail adapters.

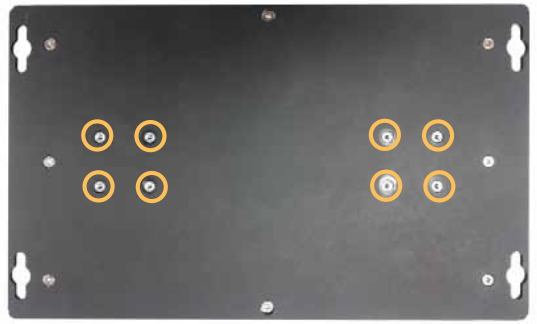

3. Mount the adapters to the computer. Fix them place with 8 screws.

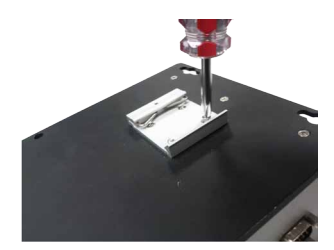

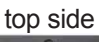

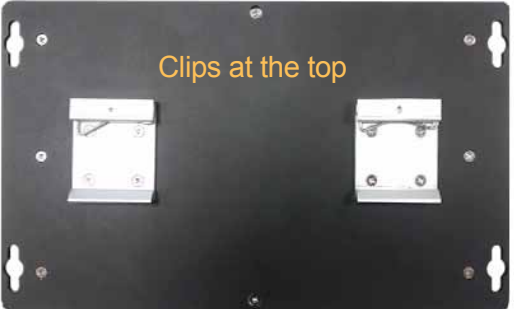

down side

4. Confront the adapter-side with the DIN-rail. Hang the computer onto the DIN-rail by the adapters' clips.

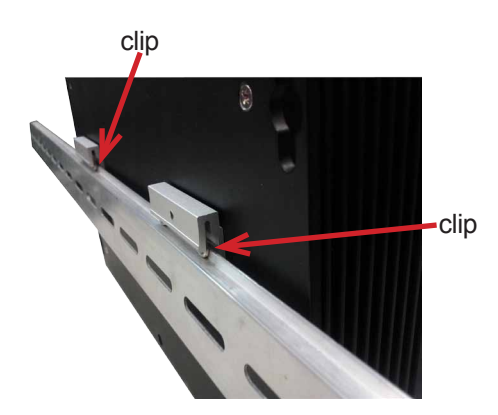

5. Push the down side of the computer to snap the computer completely onto the DIN-rail.

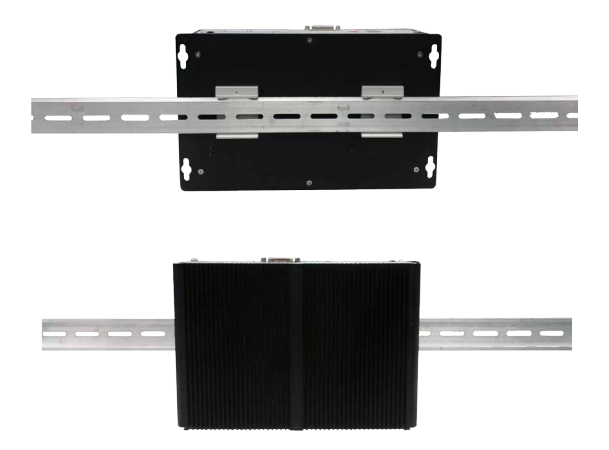

6. If the computer cannot be fixed on the DIN-rail, try again the other side around.

## 3.5.1. Dismount from DIN-rail

Power off the computer and disconnect all cables from it before dismouting the computer off the DIN-rail.

1. Push down the computer by the top side with both hands.

Then the DIN-rail can be parted from the computer.

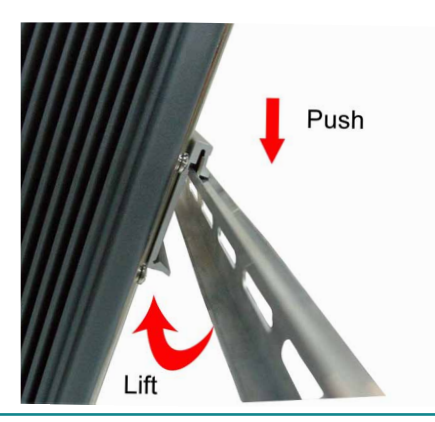

2. Completely dismount the computer off the DIN-rail by lifting the computer's bottom side.

## 3.6. Ground the Computer

Follow the instructions below to ground the computer onto land. Be sure to follow every grounding requirement in your place.

**Warning** Whenever installing the unit, the ground connection must always be made first of all and disconnected lastly.

- 1. See the illustration below. Remove the ground screw from the bottom-left of the rear panel.
- 2. Attach a ground wire to the rear panel with the screw.

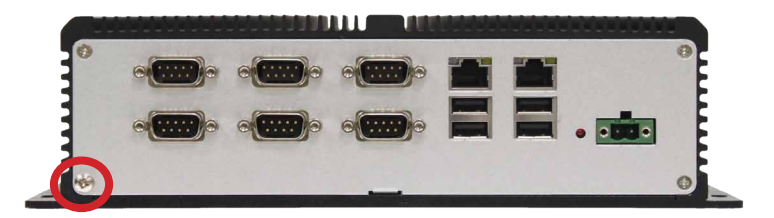

# 3.7. Wire the DC-Input Power Source

**Warning** Only trained and qualified personnel are allowed to install or replace this equipment.

Follow the instructions below for connecting the computer to a DC-input power source.

- 1. Before wiring, make sure the power source is disconnected.
- 2. Locate the terminal block that shipped in the accessory box with your computer.
- 3. Using the wire-stripping tool, strip a short piece of insulation from the output wires of the DC power source. The wire guage must be in the range between 14-22 AWG.
- 4. Identify the positive and negative feed positions for the terminal block connection. See the symbols printed on the rear panel indicating the polarities and DC-input power range in voltages.
- 5. Insert the exposed wires into the terminal block plugs. Only wires with insulation should extend from the terminal block plugs. Note that the polarities between the wires and the terminal block plugs must be positive to positive and negative to negative.
- 6. Use a slotted screwdriver to tighten the captive screws. Plug the terminal block firmly, which wired, into the receptacle on the rear panel.

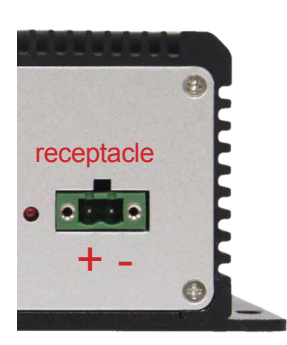

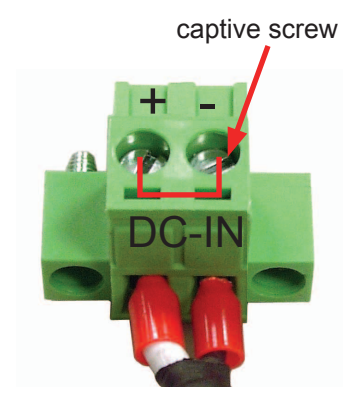

terminal block

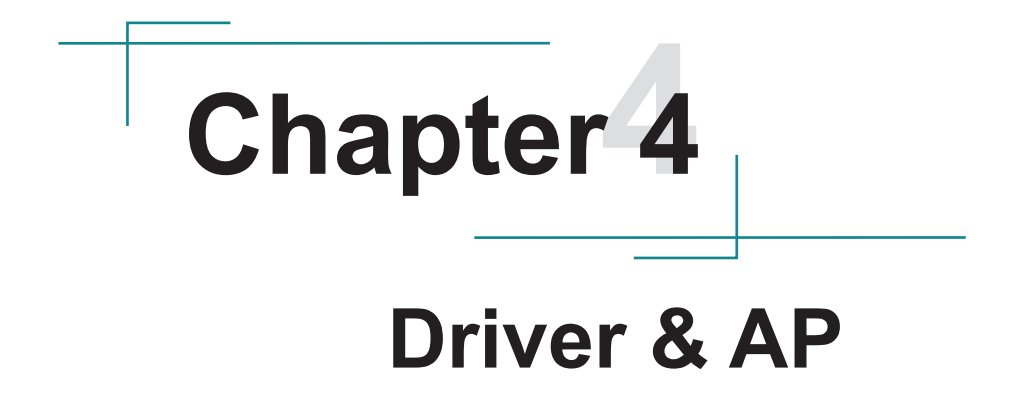

# 4.1. Before Installation

After everything aforementioned is done, proceed to install the necessary drivers and the application so the computer can function for you. The following instructions take Windows XP as the exemplary OS. Different OS may vary slightly regarding driver/AP installation, but generally they are similar. Note to install the drivers as the sequece below:

#### $Chipset {\rightarrow}. NET \ Framework {\rightarrow} VGA {\rightarrow} Audio {\rightarrow} LAN {\rightarrow} ME$

**Follow This Procedure** to install all necessary pieces of software in most cases to prevent errors.

Find the drivers & AP for Windows XP and Windows 7 on the CD that goes with your purchase. The paths to find them on CD are tabulated as below.

#### Windows XP

| Driver         | Path                                      |
|----------------|-------------------------------------------|
| Chipset        | \CHIPSET\INTEL\XP 32 64 WIN7 32 64 SERIES |
| VGA            | \GRAPHICS\INTEL\XP 32                     |
| LAN            | \ETHERNET\XP 32                           |
| Audio          | \AUDIO\REALTEK\XP 32 64                   |
| ME             |                                           |
| .NET Framework | NET FRAMEWORK                             |

#### Windows 7 32-bit

| Driver  | Path                                      |
|---------|-------------------------------------------|
| Chipset | \CHIPSET\INTEL\XP_32_64_WIN7_32_64_SERIES |
| VGA     | \GRAPHICS\INTEL\WIN7 32                   |
| LAN     | \ETHERNET\WIN7 32                         |
| Audio   | \AUDIO\REALTEK\WIN7 32 64                 |
| ME      | \ME                                       |

#### Windows 7 64-bit

| Driver  | Path                                      |
|---------|-------------------------------------------|
| Chipset | \CHIPSET\INTEL\XP_32_64_WIN7_32_64_SERIES |
| VGA     | \GRAPHICS\INTEL\WIN7 64                   |
| LAN     | \ETHERNET\WIN7_64                         |
| Audio   | \AUDIO\REALTEK\WIN7 32 64                 |
| ME      | \ME                                       |

## 4.2. Install Drivers

#### 4.2.1. Chipset

1. Run the executable file "setup.exe" at the folder \CHIPSET\INTEL\ XP\_32\_64\_WIN7\_32\_64\_SERIES as described in <u>4.1. Before Installation</u> on page <u>38</u>.

The installation wizard then opens. Click Next to proceed.

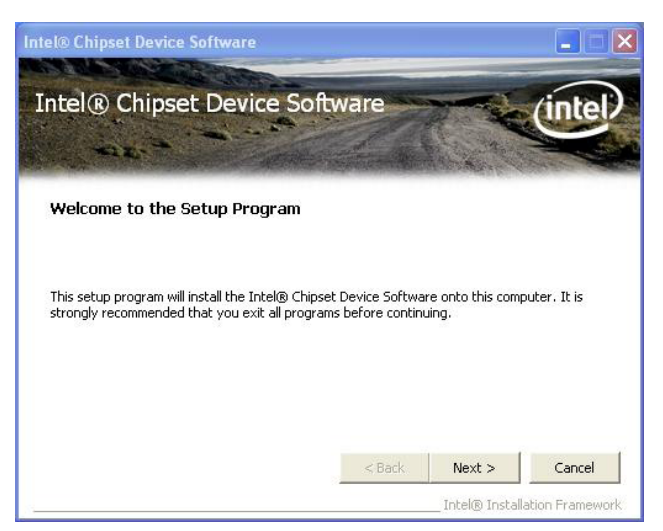

2. Read the license agreement and click **Yes** to proceed.

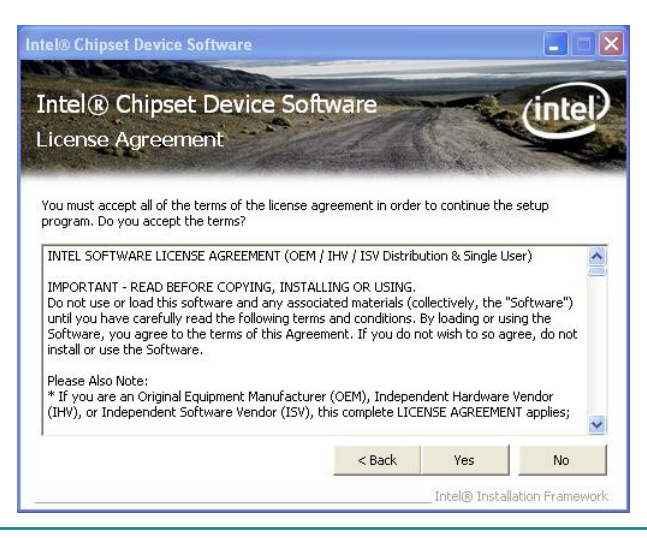

3. Read the readme file and click **Next** to proceed.

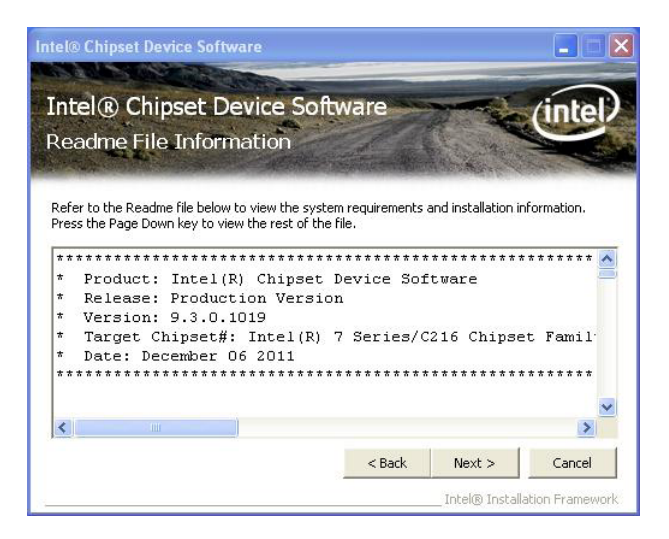

The installation wizard then starts with some setup operations.

| intel                                                                           |
|---------------------------------------------------------------------------------|
|                                                                                 |
| Root Port 1 - 1C10<br>Root Port 5 - 1C18<br>Root Port 7 - 1C1C<br>roller - 1C49 |
| =                                                                               |
| Next                                                                            |
|                                                                                 |

4. Once the setup operations are through, click **Next** to proceed.

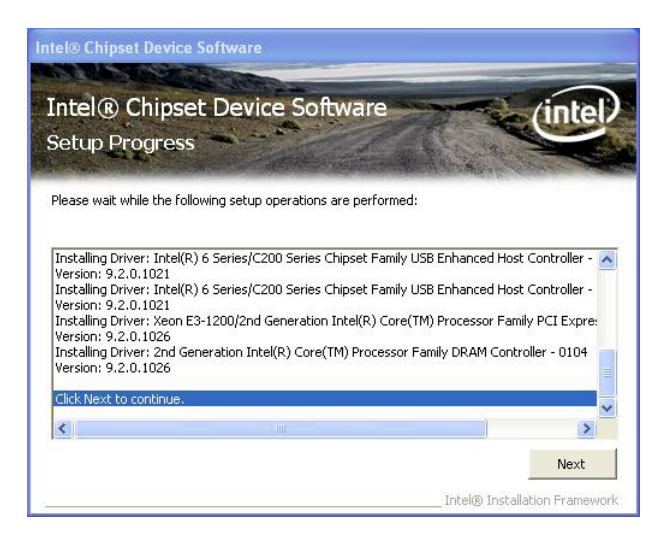

5. Click **Finish** to finish and quit the driver installation.

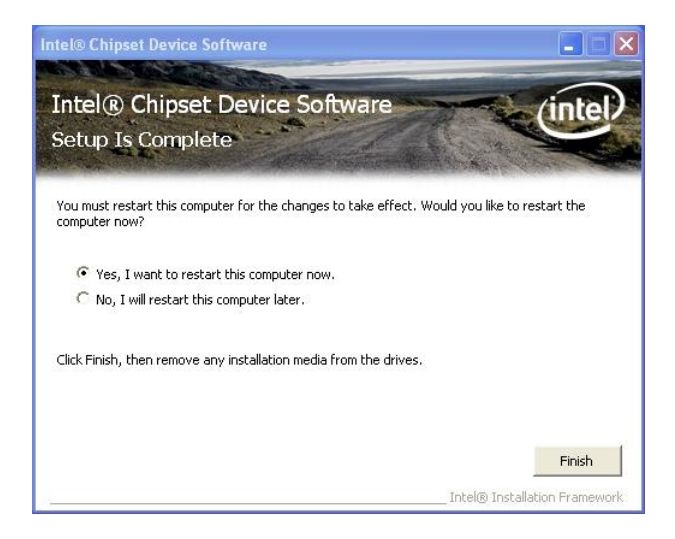

#### 4.2.2. .Net Framework

1. Run the executable file "dotnetfx35.exe" at the folder \NET Framework 3.5 as described in <u>4.1. Before Installation</u> on page <u>38</u>.

Files extraction is then triggered for the driver installation.

| Extracting Files                  |                                                   | × |
|-----------------------------------|---------------------------------------------------|---|
| Extracting File:<br>To Directory: | .\setupres.dll<br>d:\15e03a837f8c1222186dc7e5b18b |   |
|                                   |                                                   |   |

Once the files extraction is through, the installation wizard opens.

2. Select I have read and ACCEPT the terms of the License Agreement and click Install to proceed.

| 🤯 Microsoft .NET Framewor                                                                                | k 3.5 Setup                                                                         | _                                            |     |
|----------------------------------------------------------------------------------------------------|-------------------------------------------------------------------------------------|----------------------------------------------|-----|
| Welcome to Setup                                                                                         | .Nicrosc                                                                            | t Framewo                                    | ork |
| Be sure to carefully read and und<br>license terms. You must accept th<br>MICROSOFT SOF<br>LICENSE TERMS | erstand all the rights and restri<br>e license terms before you can<br>TWARE SUPPLE | tions described in the install the software. |     |
| Press the Page Down key to see n I have read and ACCEPT the to I DO NOT ACCEPT the terms o               | nore text.<br>erms of the License Agreement<br>f the License Agreement              | Pri                                          | nt  |
| Send information about my set<br>Details regarding the <u>data collecti</u>                              | up experiences to Microsoft Cc<br>on policy                                         | rporation.                                   |     |
| Download File Size:                                                                                      | 60 MB                                                                               |                                              |     |
| Download Time Estimate:                                                                                  | 2 hr 27 min (56 kbps)<br>16 min (512 kbps)                                          |                                              |     |
|                                                                                                    |                                                                                     | Install > Can                                | cel |

3. The driver installation then starts and progresses.

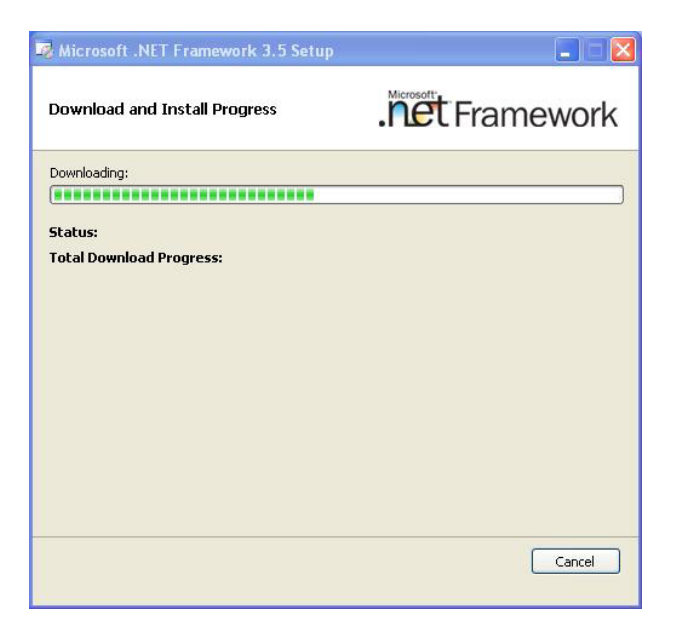

4. Once the installation is through, click **Exit** to finish and quit the installation.

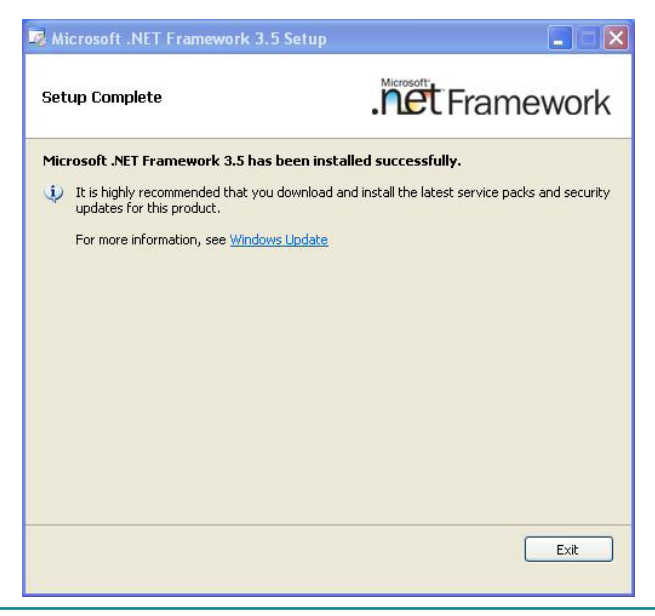

#### 4.2.3. VGA

1. Run the executable file "setup.exe" at the folder \GRAPHICS\INTEL\XP\_32 as described in <u>4.1. Before Installation</u> on page <u>38</u>.

The installation wizard then opens.

| 🔊 Intel(R) Graphics Driver So | oftware - InstallShield Wizard                                                                                                    | × |
|-------------------------------|----------------------------------------------------------------------------------------------------|---|
|                               | Production Version Releases          Microsoft Windows XP*         Package: 145148         Graphics: 6.14.10.5394         Display Audio Driver: 5.14.00.3074         November 28,2011         NOTE: This document refers to systems containing to following Intel(R) processors: |   |
|                               | <back next=""> Cancel</back>                                                                                                    |   |

2. Click Next to proceed.

The installation wizard then starts to extract the files required for the installation.

| Extracting Files                                              | ontware - mstat                           | ionieta v                    | 12414                          |                     |
|---------------------------------------------------------------|-------------------------------------------|------------------------------|--------------------------------|---------------------|
| The contents of this packag                                   | e are being extracte                      | ed.                          |                                |                     |
| Please wait while the InstallS<br>Graphics Driver Software on | ihield Wizard extrac<br>your computer. Th | ts the files r<br>s may take | needed to inst<br>a few moment | all Intel(R)<br>ts. |
|                                                               |                                           |                              |                                |                     |
| Extracting hkcmd.exe                                          |                                           |                              |                                |                     |
| Extracting hkcmd.exe                                          |                                           |                              |                                |                     |
| Extracting hkcmd.exe                                          |                                           |                              |                                |                     |
| Extracting hkcmd.exe                                          |                                           |                              |                                |                     |
| Extracting hkmd.exe                                           |                                           |                              |                                |                     |

3. Once the files extraction is through, click **Next** to proceed.

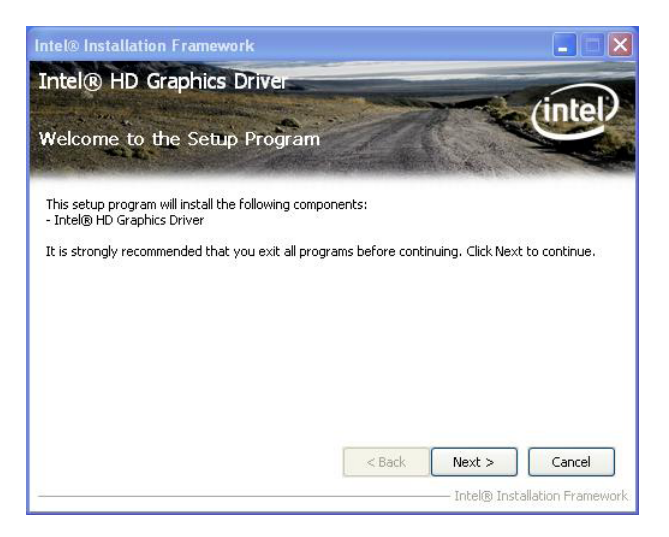

4. Read the license agreement and click **Yes** to proceed.

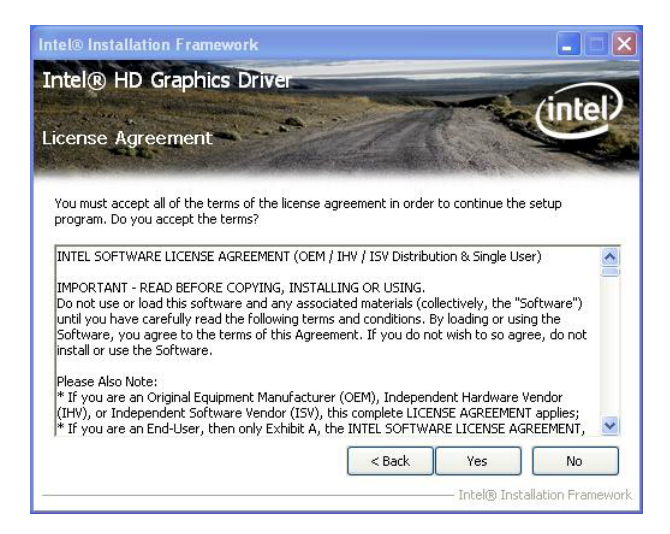

5. Read the readme file and click **Next** to proceed.

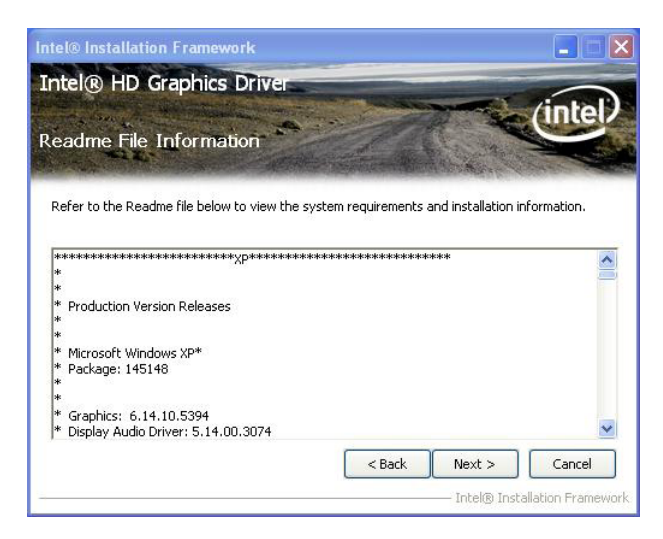

Setup then starts and progresses.

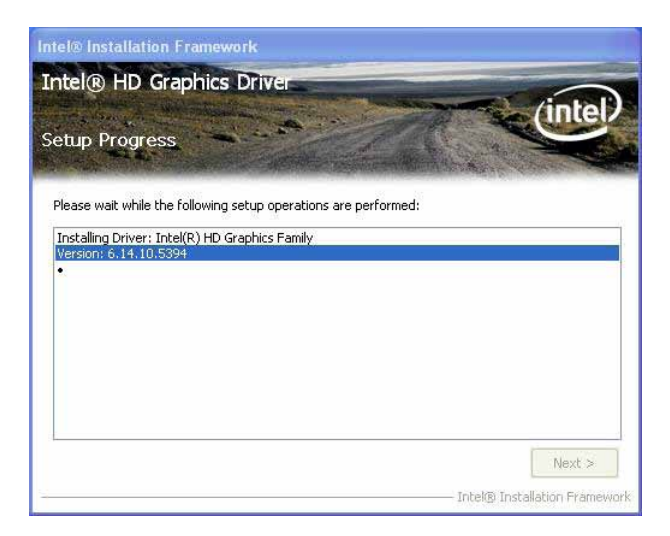

6. Once the setup is through, click **Next** to proceed.

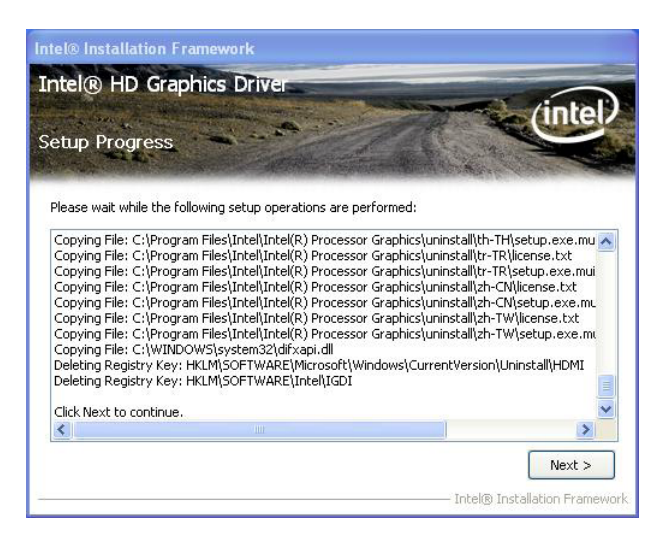

7. Select Yes, I want to restart this computer now and click Finish.

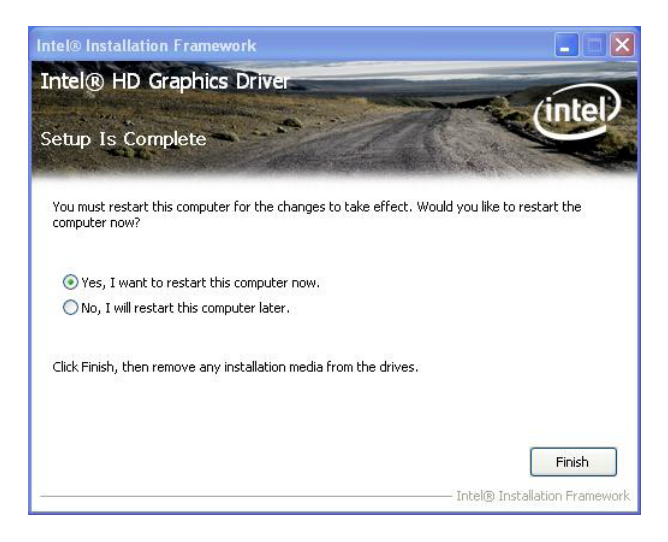

#### 4.2.4. Audio

 Run the executable file "XP\_2000 WDM\_R261 32\_64 bit.exe" at the folder \AUDIO\REALTEK\XP\_32\_64 as described in <u>4.1. Before Installation</u> on page <u>38</u>.

The install wizard then opens and starts to extracts the files needed for driver installation.

| 🔉 Realtek HD Audio - InstallShield Wizard 🛛 🗙                                                                                                    |
|----------------------------------------------------------------------------------------------------|
| Extuacting Files The contents of this package are being extracted.                                                                                 |
| Please wait while the InstallShield Wizard extracts the files needed to install Realtek<br>HD Audio on your computer. This may take a few moments. |
| Extracting AMBFilt.sys                                                                                                    |
| InstallShield                                                                                                    |

2. Once the file extraction is though, the install wizard prompts to install the audio driver. Click **Next** to proceed.

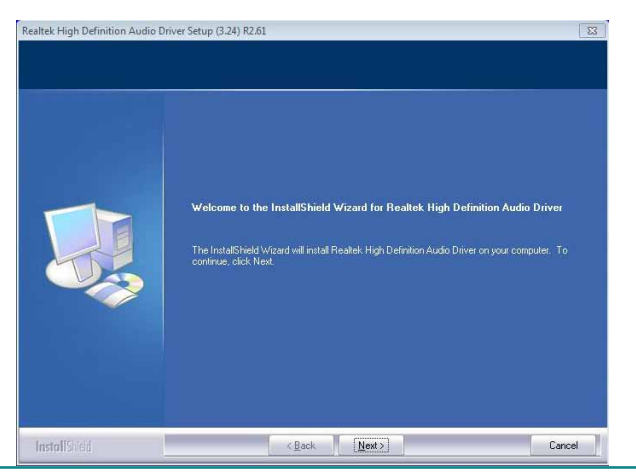

The installation then starts, progresses and finishes.

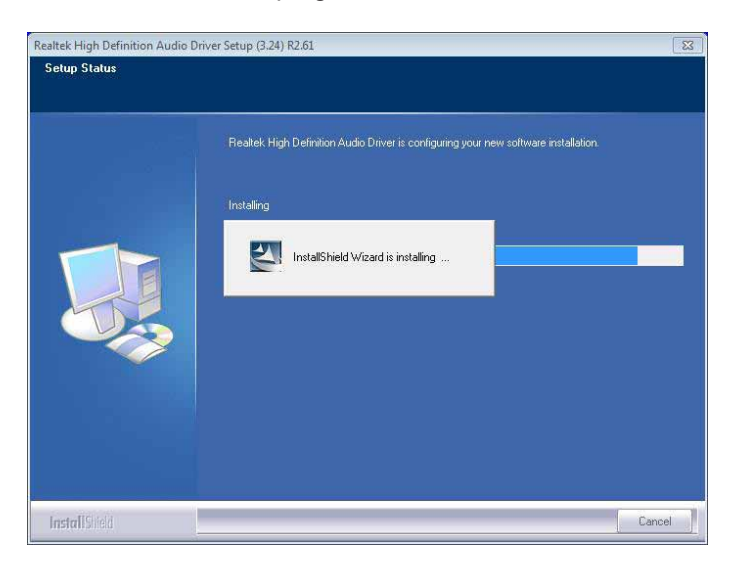

3. Select **Yes**, **I** want to restart my computer now. and click **Finish** button to restart the system to immediately apply the change, or select **No**, **I** will restart my computer later.

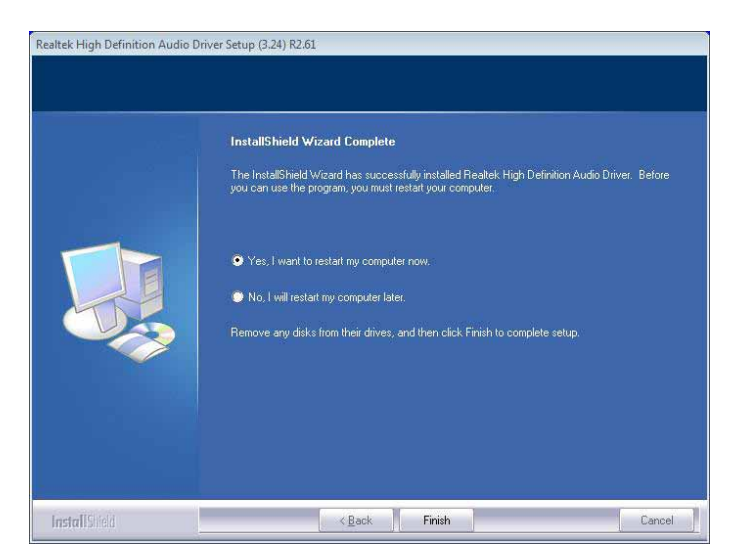

#### 4.2.5. LAN

1. Run the executable file "PROWin32.exe" at the folder \ETHERNET\XP\_32 as described in <u>4.1. Before Installation</u> on page <u>38</u>.

Files extraction then starts and progresses.

| 🛃 DriverInstaller - InstallShield Wizard                                                  |                                                          | X      |
|-------------------------------------------------------------------------------------------|----------------------------------------------------------|--------|
| Extracting Files<br>The contents of this package are being ex                             | xtracted.                                                | 44     |
| Please wait while the InstallShield Wizard (<br>DriverInstaller on your computer. This ma | extracts the files needed to in<br>y take a few moments. | nstall |
| Extracting WdfCx32F.dll                                                                   |                                                          |        |
| InstallShield                                                                             | < Back Next >                                            | Cancel |

2. Once the files extraction is through, click **Next** to proceed.

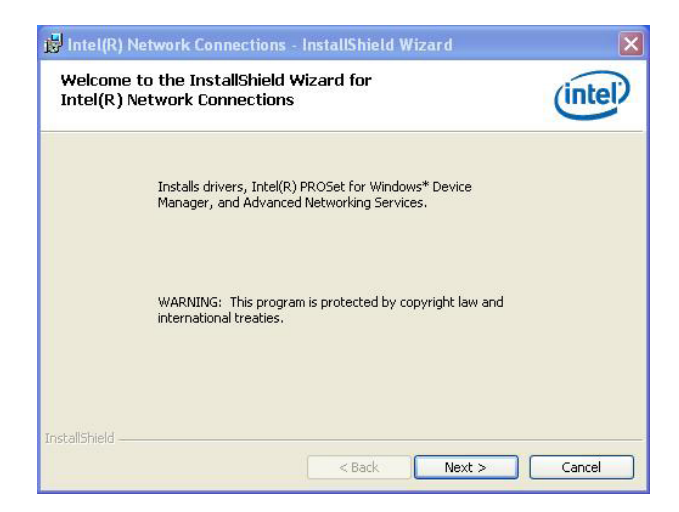

3. Read the agreement. Select I accept the terms in the License agreement and click Next to proceed.

| License Agreement Please read the following license agreement carefully.                                                                                                    | (intel)                                                                                                    |
|----------------------------------------------------------------------------------------------------|----------------------------------------------------------------------------------------------------|
| INTEL SOFTWARE LICENSE AGREE                                                                                                    | MENT                                                                                                    |
| IMPORTANT - READ BEFORE COPYING, INSTAL                                                                                                    | LING OR USING.                                                                                                    |
| 1                                                                                                    |                                                                                                    |
| Do not copy, install, or use this software and any assoc<br>(collectively, the "Software") provided under this licens<br>("Agreement") until you have carefully read the followir<br>By copying, installing, or otherwise using the Software,<br>the terms of this Agreement. If you do not agree to the t<br>do not copy, install, or use the Software.                                                                                                    | iated materials<br>e agreement<br>ig terms and conditions.<br>you agree to be bound by<br>terms of this Agreement,           |
| Do not copy, install, or use this software and any assoc<br>(collectively, the "Software") provided under this licens<br>("Agreement") until you have carefully read the followin<br>By copying, installing, or otherwise using the Software,<br>the terms of this Agreement. If you do not agree to the t<br>do not copy, install, or use the Software.<br>③ I accept the terms in the license agreement                                                         | iated materials<br>e agreement<br>ng terms and conditions.<br>you agree to be bound by<br>terms of this Agreement,<br>Print  |
| Do not copy, install, or use this software and any assoc<br>(collectively, the "Software") provided under this licens<br>("Agreement") until you have carefully read the followin<br>By copying, installing, or otherwise using the Software,<br>the terms of this Agreement. If you do not agree to the t<br>do not copy, install, or use the Software.<br>③ I accept the terms in the license agreement<br>) I do not accept the terms in the license agreement | iated materials<br>is agreement<br>og terms and conditions.<br>you agree to be bound by<br>terms of this Agreement,<br>Print |

4. Select the program features to install and click **Next** to proceed.

| ntel(R) Network Connections                                                                                           | ×             |
|----------------------------------------------------------------------------------------------------|---------------|
| Setup Options<br>Select the program features you want installed.                                                      | (intel)       |
| Install:                                                                                                    |               |
| Intel(R) PROSet for Windows* Device Manager     Advanced Network Services     Intel(R) Network Connections SNMP Agent |               |
| Feature Description<br>Drivers for all wired Intel Network Connections                                                |               |
| < Back N                                                                                                    | Vext > Cancel |

5. Click **Install** to proceed.

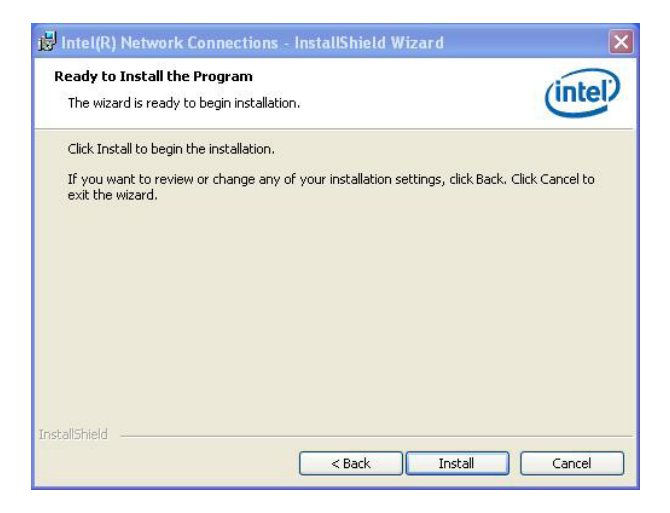

The driver installation then starts and progresses.

| 🛃 Intel(R)             | Network Connections - InstallShield Wizard                                                                                                    |         |
|------------------------|----------------------------------------------------------------------------------------------------|---------|
| Installing<br>The proc | Intel(R) Network Connections<br>ram features you selected are being installed.                                                                  | (intel) |
| 1 <del>5</del>         | Please wait while the InstallShield Wizard installs Intel(R) Network<br>Connections. This may take several minutes.<br>Status:<br>Compling MOFs |         |
| InstallShield          | < Back Next >                                                                                                    | Cancel  |

6. Once the driver installation is through, click **Finish** to finish and quit the installation.

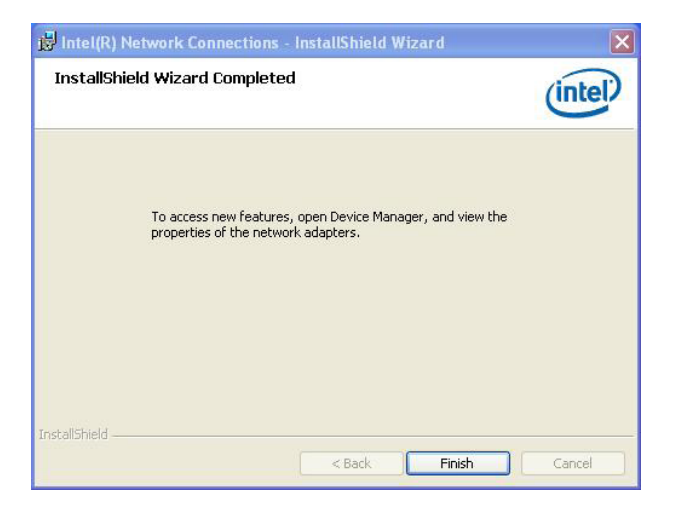

## 4.2.6. Intel<sup>®</sup> Management Engine

Intel<sup>®</sup> Management Engine (Intel<sup>®</sup> ME) is a microcontroller embedded in the PCH chipset. It uses host-invisible resources to runs the management firmware to deliver capable management. The firmware is digitally signed and authenticated by Intel<sup>®</sup> ME before it is executed so the connection to an authentic device can be sure when a remote management console connects to a client via the network.

Intel<sup>®</sup> ME-capable chipsets and associated firmware formed the architecture of Intel<sup>®</sup> AMT. When a remote management console connects to a client through the network, the Intel<sup>®</sup> ME firmware interacts with the host OS drivers through virtualized PCI devices to deliver the functionality even in the absence of the OS (the "out-of-band" capability). This capability to function even in low host power states (S3, S4 and S5) requires Intel<sup>®</sup> ME to be able to manage all the resources it needs independent of the host, which is supported by the integrated hardware and software solutions that the PCH chipset brings.

The PCH chipset has an management engine to enable the platform manageability and the key components for the manageability including the interface to LAN and SPI flash components through its integrated Gigabit Ethernet controller (GbE) and SPI flash controller. Intel<sup>®</sup> Management Engine includes the following manageability functions:

- **IDE-R** for remote boot and software installation
- SOL redirecting keyboard and text-based display over network connection
- **KVM** redirecting keyboard, video and mouse over network connection, supersedes SOL when support.
- **ASF** Alert Specification Format, the PC industry specification.

See also <u>5.2.5. AMT Configuration</u> on page <u>68</u>.

## 4.2.6.1. Driver Installation

To make  $\mathsf{Intel}^{\texttt{®}}$  ME features work correctly on the computer, install the driver by following the steps below.

- 1. Run the executable file "Setup.exe" at the folder \ME as described in <u>4.1.</u> <u>Before Installation</u> on page <u>38</u>.
- 2. Follow the onscreen instructions to go through the installation.

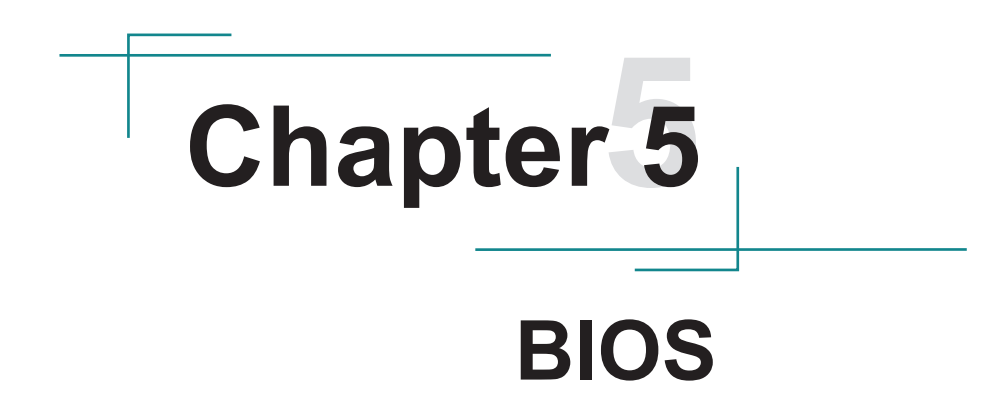

The BIOS Setup utility for ELIT-1650 is featured by American Megatrends Inc to configure the system settings stored in the system's BIOS ROM. The BIOS is activated once the computer powers on. When the computer is off, the battery on the main board supplies power to BIOS RAM.

To enter the BIOS Setup utility, press-and-hold the "Delete" key upon powering on the computer.

| Aptio Setup Utility - Copyright (C) 2010 American Megatrends, Inc.                                                                 |                                                                                                    |                                                                                                    |
|----------------------------------------------------------------------------------------------------|----------------------------------------------------------------------------------------------------|----------------------------------------------------------------------------------------------------|
| Main Advanced Chipset Boot                                                                                                    | Security Save & Exit                                                                                                  |                                                                                                    |
| BIOS Information<br>BIOS Vendor<br>Core Version<br>Compliency<br>BIOS Version<br>Build Date and Time<br>System Date<br>System Time | American Megatrends<br>4.6.4.0<br>UEFI 2.1<br>ELit-1650 1.00<br>08/03/2012 17:35:42<br>[Thu 10/18/2012]<br>[17:14:06] | Set the Date. Use Tab to switch between Data elements.                                                                                                    |
| Access Level                                                                                                    | Administrator                                                                                                    | <ul> <li>→←: Select Screen</li> <li>11: Select Item</li> <li>Enter: Select</li> <li>+/-: Change Opt.</li> <li>F1: General Help</li> <li>F2: Previous Values</li> <li>F9: Optimized Defaults</li> <li>F10: Save &amp; Exit</li> <li>ESC: Exit</li> </ul> |
| Version 2.10.1208. Copyright (C) 2010 American Megatrends, Inc.                                                                    |                                                                                                    |                                                                                                    |

#### The featured settings are:

| Menu        | Description                                         |
|-------------|-----------------------------------------------------|
| Main        | See <u>5.1. Main</u> on page <u>58</u> .            |
| Advanced    | See <u>5.2. Advanced</u> on page <u>60</u> .        |
| Chipset     | See <u>5.3. Chipset</u> on page <u>78</u> .         |
| Boot        | See <u>5.4. Boot</u> on page <u>93</u> .            |
| Security    | See <u>5.5. Security</u> on page <u>93</u> .        |
| Save & Exit | See <u>5.6. Save &amp; Exit</u> on page <u>95</u> . |

## Key Commands

The BIOS Setup utility relies on a keyboard to receive user's instructions. Hit the following keys to navigate within the utility and use the utility.

| Keystroke                | Function                                                                                                    |
|--------------------------|----------------------------------------------------------------------------------------------------|
| $\leftarrow \rightarrow$ | Moves left/right between the top menus.                                                                                                    |
| $\downarrow \uparrow$    | Moves up/down between highlight items.                                                                                                    |
| Enter                    | Selects an highlighted item/field.                                                                                                    |
| Esc                      | <ul> <li>On the top menus         Use Esc to quit the utility without saving changes to         CMOS. (The screen will prompt a message asking you         to select OK or Cancel to exit discarding changes.</li> <li>On the submenus         Use Esc to quit current screen and return to the top         menu.</li> </ul> |
| Page Up / +              | Increases current value to the next higher value or switches between available options.                                                                                                    |
| Page Down / -            | Decreases current value to the next lower value or switches between available options.                                                                                                    |
| F1                       | Opens the Help of the BIOS Setup utility.                                                                                                    |
| F10                      | Exits the utility saving the changes that have been made.<br>(The screen then prompts a message asking you to select<br><b>OK</b> or <b>Cancel</b> to exit saving changes.)                                                                                                    |

Note: Pay attention to the "WARNING" that shows at the left pane onscreen when making any change to the BIOS settings.

# 5.1. Main

The  $\ensuremath{\text{Main}}$  menu features the settings of  $\ensuremath{\text{System}}$   $\ensuremath{\text{Date}}$  and  $\ensuremath{\text{System}}$   $\ensuremath{\text{Time}}$  and also displays some BIOS info.

| Aptio Setup Utilit<br>Main Advanced Chipset                                                                                        | y - Copyright (C) 2010 America<br>Boot Security Save & Exit                                                           | an Megatrends, Inc.                                                                                                    |
|----------------------------------------------------------------------------------------------------|----------------------------------------------------------------------------------------------------|----------------------------------------------------------------------------------------------------|
| BIOS Information<br>BIOS Vendor<br>Core Version<br>Compliency<br>BIOS Version<br>Build Date and Time<br>System Date<br>System Time | American Megatrends<br>4.6.4.0<br>UEFI 2.1<br>ELit-1650 1.00<br>08/03/2012 17:35:42<br>[Thu 10/18/2012]<br>[17:14:06] | Set the Date. Use Tab to switch between Data elements.                                                                                                    |
| Access Level                                                                                                    | Administrator                                                                                                    | <ul> <li>→←: Select Screen</li> <li>↑↓: Select Item</li> <li>Enter: Select</li> <li>+/-: Change Opt.</li> <li>F1: General Help</li> <li>F2: Previous Values</li> <li>F9: Optimized Defaults</li> <li>F10: Save &amp; Exit</li> <li>ESC: Exit</li> </ul> |

## The BIOS info displayed are:

| Info Item           | Description                                                         |
|---------------------|---------------------------------------------------------------------|
| BIOS Vendor         | Delivers the provider of the BIOS Setup utility.                    |
| Core Version        | Delivers the version info of the core.                              |
| Compliency          | Delivers the UEFI support.                                          |
| Project Version     | Delivers the computer's BIOS version info.                          |
| Build Date and Time | Delivers the date and time the BIOS Setup utility was made/updated. |
| Access Level        | Delivers the level that the BIOS is being accessed at the moment.   |

The featured settings are:

| Setting     | Description       |
|-------------|-------------------|
| System Time | Sets system time. |
| System Date | Sets system date. |

# 5.2. Advanced

## The **Advanced** menu configures the system's Super IO chip.

| Aptio Setup Utility - Copyright (C) 2010 American Megatrends, Inc.                                                                                                    |                         |                                                                                                    |
|----------------------------------------------------------------------------------------------------|-------------------------|----------------------------------------------------------------------------------------------------|
| Main Advanced Chipset Bo                                                                                                    | ot Security Save & Ex   | lit                                                                                                    |
| Legacy OpROM Support<br>Launch PXE OpROM<br>Launch Storage OpROM                                                                                                    | [Disabled]<br>[Enabled] | Enable or Disable Boot Option<br>for Legacy Network Devices.                                                                                                    |
| <ul> <li>ACPI Settings</li> <li>CPU Configuration</li> <li>SATA Configuration</li> <li>Intel Anti-Theft Technology Configuration</li> <li>AMT Configuration</li> <li>USB Configuration</li> <li>H/W Monitor -CPU Board</li> <li>Second Super IO Configuration</li> <li>Super IO Configuration</li> <li>H/W Monitor -I/O Board</li> <li>Sandybridge PPM Configuration</li> </ul> |                         |                                                                                                    |
|                                                                                                    |                         | <ul> <li>→+: Select Screen</li> <li>↓ ↑: Select Item</li> <li>Enter: Select</li> <li>+/-: Change Opt.</li> <li>F1: General Help</li> <li>F2: Previous Values</li> <li>F9: Optimized Defaults</li> <li>F10: Save &amp; Exit</li> <li>ESC: Exit</li> </ul> |
| Version 2.10.1208. Copyright (C) 2010 American Megatrends, Inc.                                                                                                    |                         |                                                                                                    |

The featured settings and submenus are:

| Setting                                      | Description                                                                                                    |  |
|----------------------------------------------|----------------------------------------------------------------------------------------------------|--|
| Launch PXE OpROM                             | <ul><li>Enables/disables the boot option for legacy network devices.</li><li>▶ Disabled is the default.</li></ul>                          |  |
| Launch Storage OpROM                         | <ul> <li>Enables/disables the boot option for the legacy mass storage devices with Option ROM.</li> <li>Enabled is the default.</li> </ul> |  |
| ACPI Settings                                | See 5.2.1. ACPI Settings on page 61.                                                                                                    |  |
| CPU Configuration                            | See 5.2.2. CPU Configuration on page 62.                                                                                                   |  |
| SATA Configuration                           | See 5.2.3. SATA Configuration on page 63.                                                                                                  |  |
| Intel Anti-Theft Technology<br>Configuration | y See <u>5.2.4. Intel® Anti-Theft Technology</u><br>Configuration on page <u>67</u> .                                                      |  |
| AMT Configuration                            | See <u>5.2.5. AMT Configuration</u> on page <u>68</u> .                                                                                    |  |
| USB Configuration                            | See 5.2.6. USB Configuration on page 71.                                                                                                   |  |

| H/W Monitor -CPU Board           | See <u>5.2.7. H/W Monitor -CPU Board</u> on page <u>72</u> .         |
|----------------------------------|----------------------------------------------------------------------|
| Second Super IO<br>Configuration | See <u>5.2.8. Second Super IO Configuration</u> on page <u>72</u> .  |
| Super IO Configuration           | See <u>5.2.9. Super IO Configuration</u> on page <u>75</u> .         |
| H/W Monitor -I/O Board           | See <u>5.2.10. H/W Monitor -I/O Board</u> on page <u>76</u> .        |
| Sandybridge PPM<br>Configuration | See <u>5.2.11. Sandybridge PPM Configuration</u> on page <u>76</u> . |

## 5.2.1. ACPI Settings

**ACPI Settings** enable users to change the system's ACPI (Advanced Configuration and Power Interface). The featured settings are:

| Setting                           | Description                                                                                                    |  |  |
|-----------------------------------|----------------------------------------------------------------------------------------------------|--|--|
| Enable ACPI Auto<br>Configuration | <ul> <li>Enables/disables BIOS' auto configuration of ACPI.</li> <li>Disabled is the default.</li> </ul>                                                                                                    |  |  |
| Enable Hibernation                | <ul> <li>Enables/disables the system to/from hibernation (OS/<br/>S4 Sleep State).</li> <li>This setting is only available when Enable ACPI<br/>Auto Configuration is disabled.</li> <li>This option may not be effective with some OS.</li> <li>This setting is enabled by default.</li> </ul>                                              |  |  |
| ACPI Sleep State                  | <ul> <li>Sets the highest ACPI sleep state that system enters when the suspend button is hit.</li> <li>This setting is only available when Enable ACPI Auto Configuration is disabled.</li> <li>Options available are Suspend Disabled, S1 (CPU Stop Clock) and S3 (Suspend to RAM).</li> <li>S1 (CPU Stop Clock) is the default.</li> </ul> |  |  |
| Lock Legacy<br>Resources          | <ul> <li>Enables/disables locking legacy resources.</li> <li>Disabled is the default.</li> </ul>                                                                                                    |  |  |
| Power-Supply Type                 | <ul> <li>Sets the power-supply type.</li> <li>▶ Options available are AT (default) and ATX.</li> </ul>                                                                                                    |  |  |

## 5.2.2. CPU Configuration

Select **CPU Configuration** to identify the CPU and its capabilities by running a report listing the CPU's model name, processor stepping, processor speed, microcode revision, max. processor speed, min. processor speed, processor cores, Intel<sup>®</sup> Hyper-Threading Technology support, EMT64 support and so on.

| And CPU Configuration features two | o settings as below: |
|------------------------------------|----------------------|
|------------------------------------|----------------------|

| Setting                            | Description                                                                                                    |
|------------------------------------|----------------------------------------------------------------------------------------------------|
| Limit CPUID Maximum                | <ul> <li>Sets whether the processor should limit the maximum CPUID input value to 03h when the operating system queries it upon startup.</li> <li>Select Enabled to allow a processor with Intel<sup>®</sup> Hyper-Threading technology to work with an operating system that doesn't support it.</li> <li>Disabled is the default.</li> </ul> |
| Intel Virtualization<br>Technology | <ul> <li>Enables/disables Intel<sup>®</sup> Virtualization Technology (IVT) extensions that allow multiple operating systems to simultaneously run on the same computer by creating virtual machine, each running its own x86 operating system.</li> <li>Disabled is the default.</li> </ul>                                                   |
## 5.2.3. SATA Configuration

**SATA Configuration** delivers SATA device(s) information and features the settings to control SATA device(s). Featured settings are:

| Setting                                | Description                                                                                                    |                                                                                                    |  |
|----------------------------------------|----------------------------------------------------------------------------------------------------|----------------------------------------------------------------------------------------------------|--|
| SATA Controller(s)                     | <ul><li>Enables/disables SATA device(s).</li><li>Enabled is the default.</li></ul>                                                                                                    |                                                                                                    |  |
| SATA Mode<br>Selection                 | <ul> <li>Configures how SATA controller(s) operate.</li> <li>Options available are IDE (default) and AHCI.</li> </ul>                                                                                                    |                                                                                                    |  |
| Aggressive LPM<br>Support              | <ul> <li>Enables/disables PCH to aggressively enter LPM (link power management), a power-saving state that helps the disk save power by setting a SATA link to the disk to low-power state when the disk idles (, which means there is no input/output).</li> <li>Enabled is the default.</li> <li>This setting is available only when SATA Mode Selection is set to AHCI.</li> </ul> |                                                                                                    |  |
|                                        | This is a submer<br>(Redundant Arra<br>ROM) and RST<br>This subme<br>Selection is                                                                                                    | u to feature the settings regarding RAID<br>y of Inexpensive Disks), OROM (Option<br>(Rapid Storage Technology).<br>nu is available only when <b>SATA Mode</b><br>set to <b>AHCI</b> .                                                                                                    |  |
|                                        | i ne teatured set                                                                                                    | tings are:                                                                                                    |  |
|                                        | Setting                                                                                                    | tings are:<br>Description                                                                                                    |  |
|                                        | Setting<br>RAID0                                                                                                    | tings are:<br>Description<br>See 5.2.3.1, RAID0 on page 64.                                                                                                    |  |
|                                        | Setting<br>RAID0<br>RAID1                                                                                                    | tings are:<br>Description<br>See 5.2.3.1. RAID0 on page 64.<br>See 5.2.3.2. RAID1 on page 64.                                                                                                    |  |
|                                        | RAID1<br>RAID1                                                                                                    | tings are:<br>Description<br>See 5.2.3.1. RAID0 on page 64.<br>See 5.2.3.2. RAID1 on page 64.<br>See 5.2.3.3. RAID10 on page 64.                                                                                                    |  |
| Software Feature                       | RAID0<br>RAID1<br>RAID1<br>RAID5                                                                                                    | tings are:<br>Description<br>See 5.2.3.1. RAID0 on page 64.<br>See 5.2.3.2. RAID1 on page 64.<br>See 5.2.3.3. RAID10 on page 64.<br>See 5.2.3.4. RAID5 on page 64.                                                                                                    |  |
| Software Feature<br>Mask Configuration | RAID0<br>RAID1<br>RAID1<br>RAID5<br>Intel Rapid                                                                                                    | tings are:<br>Description<br>See 5.2.3.1. RAID0 on page 64.<br>See 5.2.3.2. RAID1 on page 64.<br>See 5.2.3.3. RAID10 on page 64.<br>See 5.2.3.4. RAID5 on page 64.<br>See 5.2.3.5. Intel Rapid Recovery                                                                                                    |  |
| Software Feature<br>Mask Configuration | SettingRAID0RAID1RAID10RAID5Intel RapidRecoveryTechnology                                                                                                    | tings are:<br>Description<br>See 5.2.3.1. RAID0 on page 64.<br>See 5.2.3.2. RAID1 on page 64.<br>See 5.2.3.3. RAID10 on page 64.<br>See 5.2.3.4. RAID5 on page 64.<br>See 5.2.3.5. Intel Rapid Recovery<br>Technology on page 65.                                                                                                    |  |
| Software Feature<br>Mask Configuration | Ine featured set         Setting         RAID0         RAID1         RAID5         Intel Rapid         Recovery         Technology         OROM UI and                                                                                                    | tings are:<br>Description<br>See 5.2.3.1. RAID0 on page 64.<br>See 5.2.3.2. RAID1 on page 64.<br>See 5.2.3.3. RAID10 on page 64.<br>See 5.2.3.4. RAID5 on page 64.<br>See 5.2.3.5. Intel Rapid Recovery<br>Technology on page 65.<br>See 5.2.3.6. OROM UI and Banner on                                                                                                    |  |
| Software Feature<br>Mask Configuration | Ine featured set         Setting         RAID0         RAID1         RAID5         Intel Rapid         Recovery         Technology         OROM UI and         Banner                                                                                                    | tings are:<br>Description<br>See 5.2.3.1. RAID0 on page 64.<br>See 5.2.3.2. RAID1 on page 64.<br>See 5.2.3.3. RAID10 on page 64.<br>See 5.2.3.4. RAID5 on page 64.<br>See 5.2.3.5. Intel Rapid Recovery<br>Technology on page 65.<br>See 5.2.3.6. OROM UI and Banner on<br>page 65.                                                                                                    |  |
| Software Feature<br>Mask Configuration | Ine featured set         Setting         RAID0         RAID1         RAID5         Intel Rapid         Recovery         Technology         OROM UI and         Banner         HDD Unlock                                                                                                    | tings are:<br>Description<br>See 5.2.3.1. RAID0 on page 64.<br>See 5.2.3.2. RAID1 on page 64.<br>See 5.2.3.3. RAID10 on page 64.<br>See 5.2.3.4. RAID5 on page 64.<br>See 5.2.3.5. Intel Rapid Recovery<br>Technology on page 65.<br>See 5.2.3.6. OROM UI and Banner on<br>page 65.<br>See 5.2.3.7. HDD Unlock on page<br>65.                                                                                 |  |
| Software Feature<br>Mask Configuration | Setting         RAID0         RAID1         RAID10         RAID5         Intel Rapid         Recovery         Technology         OROM UI and         Banner         HDD Unlock         LED Locate                                                                                                    | tings are:<br>Description<br>See 5.2.3.1. RAID0 on page 64.<br>See 5.2.3.2. RAID1 on page 64.<br>See 5.2.3.3. RAID10 on page 64.<br>See 5.2.3.4. RAID5 on page 64.<br>See 5.2.3.5. Intel Rapid Recovery<br>Technology on page 65.<br>See 5.2.3.6. OROM UI and Banner on<br>page 65.<br>See 5.2.3.7. HDD Unlock on page<br>65.<br>See 5.2.3.8. LED Locate on page<br>65.                                       |  |
| Software Feature<br>Mask Configuration | Ine featured set         Setting         RAID0         RAID1         RAID5         Intel Rapid         Recovery         Technology         OROM UI and         Banner         HDD Unlock         LED Locate         IRRT Only on                                                                                                    | tings are:<br>Description<br>See 5.2.3.1. RAID0 on page 64.<br>See 5.2.3.2. RAID1 on page 64.<br>See 5.2.3.3. RAID10 on page 64.<br>See 5.2.3.4. RAID5 on page 64.<br>See 5.2.3.5. Intel Rapid Recovery<br>Technology on page 65.<br>See 5.2.3.6. OROM UI and Banner on<br>page 65.<br>See 5.2.3.7. HDD Unlock on page<br>65.<br>See 5.2.3.8. LED Locate on page<br>65.<br>See 5.2.3.9. IRRT Only on eSATA on |  |

| Serial ATA Port 1 | Controls Serial features the follo | ATA features. Each Serial ATA port wing setting:  |
|-------------------|------------------------------------|---------------------------------------------------|
|                   | Setting                            | Description                                       |
|                   | Port #                             | See <u>5.2.3.10. Port # on page 65</u> .          |
| Serial ATA Port 2 | Hot Plug                           | See <u>5.2.3.11. Hot Plug</u> on page <u>66</u> . |
|                   | External                           | See 5.2.3.12. External SATA on page               |
|                   | SATA                               | <u>66</u> .                                       |
| Sorial ATA Port 3 | SATA Device                        | See 5.2.3.13. SATA Device Type on                 |
| Senai AIA Fort S  | Туре                               | page <u>66</u> .                                  |
|                   | Spin Up                            | See 5.2.3.14. Spin Up Device on page              |
| Serial ATA Port 4 | Device                             | <u>66</u> .                                       |
|                   | <ul> <li>These settin</li> </ul>   | gs are available only when SATA Mode              |
|                   | Selection is                       | set to AHCI.                                      |

### 5.2.3.1. RAID0

Enables/disables RAID 0 scheme, which features blocks striped, no mirror and no parity.

**Enabled** is the default.

### 5.2.3.2. RAID1

Enables/disables RAID 1 scheme, which features blocks mirrored, no stripe and no parity.

**Enabled** is the default.

### 5.2.3.3. RAID10

Enables/disables RAID 10 scheme, which features blocks mirrored and striped.

**Enabled** is the default.

### 5.2.3.4. RAID5

Enables/disables RAID 5, which features block striped and distributed parity.

**Enabled** is the default.

### 5.2.3.5. Intel Rapid Recovery Technology

Enables/disables Intel<sup>®</sup> Rapid Recovery Technology, which auto-switches the storage to the mirrored disk in case the primary disk fails. IRRT also duplicates all data on the mirrored disk back to the newly installed primary disk.

**Enabled** is the default.

### 5.2.3.6. OROM UI and Banner

Controls the behavior of Intel<sup>®</sup> RST OROM UI and the banner splash screen that displays during POST at system boot-up.

- Select **Enabled** to show the OROM UI of SATA devices.
- Select **Disabled** to show neither OROM banner nor information if all disks and RAID volumes are normal.

### 5.2.3.7. HDD Unlock

If the HDD password unlock is enabled in the OS, select **Enabled** (, which is also the default).

### 5.2.3.8. LED Locate

If the LED/SGPIO hardware is attached and the ping to locate the feature is enabled in the OS, select **Enabled** (, which is also the default).

### 5.2.3.9. IRRT Only on eSATA

Select **Enabled** to have only the IRRT volume span the internal and eSATA drives.

Select **Disabled** to have any RAID volume span the internal and eSATA drives.

**Enabled** is the default.

### 5.2.3.10. Port #

Enables/disables the SATA port.

**Enabled** is the default.

### 5.2.3.11. Hot Plug

Sets whether to make the SATA port an hot pluggable one.

**Disabled** is the default.

### 5.2.3.12. External SATA

Enables/disables external SATA support.

**Disabled** is the default.

### 5.2.3.13. SATA Device Type

Defines whether the SATA port is connected to a **Solid State Drive** or **Hard Disk Drive**.

Hard Disk Drive is the default.

### 5.2.3.14. Spin Up Device

For the platforms with numerous Serial ATA hard disk drives, the power issue regarding the electrical current load during system power-up is often critical. This setting enables/disables "Staggered Spin Up", which provides a simple mechanism for SATA HBAs (host bus adapters) to sequence disk drive initialization and spin-up.

**Disabled** is the default.

## 5.2.4. Intel<sup>®</sup> Anti-Theft Technology Configuration

The computer is Intel<sup>®</sup> Anti-Theft Technology-enabled. When working with an Intel<sup>®</sup> AT-enabled service, the technology can keep the data stored in the computer safe and secure when the computer is lost or stolen.

See <u>http://www.intel.com/content/www/us/en/architecture-and-technology/anti-theft/anti-theft-service-providers.html</u> to know the Intel<sup>®</sup> AT service providers.

The submenu features the following settings regarding Intel® AT:

| Setting                                 | Description                                                                                                    |
|-----------------------------------------|----------------------------------------------------------------------------------------------------|
| Intel Anti-Theft<br>Technology          | <ul> <li>Enables/disables Intel<sup>®</sup> AT in BIOS for testing only.</li> <li>Disabled is the default.</li> </ul> |
| Intel Anti-Theft<br>Technology Recovery | <ul> <li>Sets how many times is recovery attempted.</li> <li>3 is the default.</li> </ul>                             |
| Enter Intel AT<br>Suspend Mode          | Sets whether the platform can enter Intel <sup>®</sup> AT suspend mode.  Disabled is the default.                     |

# 5.2.5. AMT Configuration

Intel<sup>®</sup> Active Management Technology (Intel<sup>®</sup> AMT) is a hardware-based solution that uses out-of-band communication for basic management of client systems, which allows a system administrator to monitor and manage the computers and other network equipment by remote control even if the hard drive is crashed, the system is turned off or the operation system is locked.

This submenu features the necessary BIOS extension settings as listed below to make use of Intel $^{\ensuremath{\mathbb{R}}}$  AMT.

| Setting                              | Description                                                                                                    |  |  |  |
|--------------------------------------|----------------------------------------------------------------------------------------------------|--|--|--|
| Intel AMT                            | <ul> <li>Enables/disables Intel<sup>®</sup> Active Management<br/>Technology BIOS extensions.</li> <li>iAMT hardware is always enabled.</li> <li>This setting only controls BIOS extension<br/>execution.</li> <li>Enabled is the default.</li> <li>When enabled, additional firmware is required in<br/>the SPI device.</li> </ul> |  |  |  |
| Intel AMT Setup<br>Prompt            | <ul> <li>Sets whether to show the prompt to enter Intel<sup>®</sup> AMT setup during POST.</li> <li>Enabled is the default.</li> <li>Select Disabled to disable accessing Intel<sup>®</sup> AMT setup.</li> </ul>                                                                                                    |  |  |  |
| BIOS Hotkey Pressed                  | <ul> <li>Enables/disables the hotkey for AMT BIOS setting, which is normally Ctrl + P.</li> <li>When enabled, AMT setup is presented each time the system boots up.</li> <li>Disabled is the default.</li> </ul>                                                                                                    |  |  |  |
| MEBx Selection<br>Screen             | <ul> <li>Enables/disables MEBx (Intel<sup>®</sup> Management Engine BIOS extension) selection screen.</li> <li>Disabled is the default.</li> </ul>                                                                                                    |  |  |  |
| Verbose MEBx Output                  | <ul> <li>Enables/disables verbose MEBx output.</li> <li>Enabled is the default.</li> </ul>                                                                                                    |  |  |  |
| Hide Un-Configure ME<br>Confirmation | <ul> <li>Enables/disables the password confirmation when undoing ME configuration.</li> <li>Disabled is the default.</li> </ul>                                                                                                    |  |  |  |

| MEBx Debug Message<br>Output          | <ul> <li>Enables/disables MEBx debug message output.</li> <li>Disabled is the default.</li> </ul>                                                                                                    |  |  |
|---------------------------------------|----------------------------------------------------------------------------------------------------|--|--|
| Un-configure ME                       | <ul> <li>Enables/disables undoing ME configuration.</li> <li>Disabled is the default.</li> </ul>                                                                                                    |  |  |
| Intel AMT Password<br>Write Enabled   | <ul> <li>Sets whether to make Intel<sup>®</sup> AMT password writable.</li> <li>Select <b>Enabled</b> to make the password writable, which is the default.</li> </ul>                                                                                                    |  |  |
| AMT Wait Timer                        | Sets the time to wait before sending ASF_GET_<br>BOOT_OPTIONS.<br><b>Enabled</b> is the default.                                                                                                    |  |  |
| ASF                                   | <ul> <li>Enables/disables Alert Specification Format, a DMTF (Distributed Management Task Force) standard for remote monitoring, management and control of computer system in both OS-present and OS-absent environments.</li> <li>Enabled is the default.</li> </ul>                                                             |  |  |
| Activate Remote<br>Assistance Process | Enables/disables CIRA (Client-Initiated Remote Access) boot.  Disabled is the default.                                                                                                    |  |  |
| USB Configure                         | <ul> <li>Enables/disables USB configure function.</li> <li>Enabled is the default.</li> </ul>                                                                                                    |  |  |
| PET Progress                          | <ul> <li>Sets whether to receive PET (Platform Event Traps) or not.</li> <li>PET is an event arising directly from platform firmware (BIOS) or platform hardware (ASIC, chipset or microcontroller) independently of the state of the operating system or system management hardware.</li> <li>Enabled is the default.</li> </ul> |  |  |
| Intel AMT SPI<br>Protected            | Enables/disables the write protect of Intel <sup>®</sup> AMT SPI<br>(Serial Peripheral Interface).<br><b>Disabled</b> is the default.                                                                                                    |  |  |

| AMT CIRA Timeout | <ul> <li>Customizes the timeout for the establishment of MPS connection.</li> <li>This setting is only available when Activate Remote Assistance Process is enabled.</li> <li>Set it to 0 to use the default timeout value of 60 seconds.</li> <li>Set it to 255 to have MEBx wait until the connection succeeds.</li> <li>CIRA means "Client Initiated Remote Access".</li> </ul> |
|------------------|----------------------------------------------------------------------------------------------------|
| WatchDog         | <ul> <li>Enables/disables watchdog timer.</li> <li>Disabled is the default.</li> </ul>                                                                                                    |
| OS Timer         | <ul> <li>Defines OS watchdog timer.</li> <li>This setting is only available when WatchDog is enabled.</li> </ul>                                                                                                    |
| BIOS Timer       | <ul> <li>Defines BIOS watchdog timer.</li> <li>This setting is only available when WatchDog is enabled.</li> </ul>                                                                                                    |

## 5.2.6. USB Configuration

**USB Configuration** displays the info of the connected USB devices and sets USB parameters. The featured settings are:

| Setting                  | Description                                                                                                    |  |  |  |
|--------------------------|----------------------------------------------------------------------------------------------------|--|--|--|
| Legacy USB Support       | <ul> <li>Enables/disables legacy USB support.</li> <li>Options available are Enabled (default),<br/>Disabled and Auto.</li> <li>Select Auto to disable legacy support if no USB device are connected.</li> <li>Select Disabled to keep USB devices available only for EFI applications.</li> </ul>         |  |  |  |
| EHCI Hand-off            | Enables/disables a workaround for the operating systems that have no EHCI hand-off support. <ul> <li>Disabled is the default.</li> </ul>                                                                                                    |  |  |  |
| USB Beep Switch          | Enables/disables USB beep sound.  Enabled is the default.                                                                                                    |  |  |  |
| USB transfer time-out    | <ul> <li>Sets the timeout for Control/Bulk/Interrupt transfers.</li> <li>Options available are 1 sec, 5 sec, 10 sec and 20 sec (default).</li> </ul>                                                                                                    |  |  |  |
| Device reset time-out    | <ul> <li>Sets the time for POST to wait for a USB device to start.</li> <li>Options available are 10 sec, 20 sec (default), 30 sec and 40 sec.</li> </ul>                                                                                                    |  |  |  |
| Device power-up<br>delay | <ul> <li>Sets the maximum time elapses before a USB device reports itself to the controller.</li> <li>Select Auto (default) to apply a 100 ms delay to the root port and make the hub port use the delay from Hub descriptor.</li> <li>Select Manual to customize a delay from 1 to 40 seconds.</li> </ul> |  |  |  |

# 5.2.7. H/W Monitor -CPU Board

**H/W Monitor -CPU Board** monitors the CPU board's hardware status. Select it to run a report of the info including CPU temperature, system temperature, VCC, VCORE and so on.

### 5.2.8. Second Super IO Configuration

**Second Super IO Configuration** is a submenu to configure the Super IO chip Fintek F81216. It configures the serial port 3, 4, 5 and 6 on the system. The featured settings are:

| Setting                        | Description                |                                                                                                    |
|--------------------------------|----------------------------|----------------------------------------------------------------------------------------------------|
|                                | The featured settings are: |                                                                                                    |
|                                | Setting                    | Description                                                                                                    |
|                                | Serial Port                | <ul><li>Enables/disables the serial port.</li><li>Enabled is the default.</li></ul>                                                                                                    |
| Serial Port 3<br>Configuration | Change<br>Settings         | <ul> <li>Sets the optimal IO address and IRQ info for the serial port, or leaves it on BIOS autodetection.</li> <li>Options available are:<br/>Auto<br/>IO=3E8h; IRQ=10; (default)<br/>IO=3F8h; IRQ=3,4,5,6,7,9,10,11,12;<br/>IO=2F8h; IRQ=3,4,5,6,7,9,10,11,12;<br/>IO=3E8h; IRQ=3,4,5,6,7,9,10,11,12;<br/>IO=2E8h; IRQ=3,4,5,6,7,9,10,11,12;</li> </ul> |

|                                | The featured settings are: |                                                                                                    |
|--------------------------------|----------------------------|----------------------------------------------------------------------------------------------------|
|                                | Setting                    | Description                                                                                                    |
|                                | Serial Port                | <ul> <li>Enables/disables the serial port.</li> <li>Enabled is the default.</li> </ul>                                                                                                    |
| Serial Port 4<br>Configuration | Change<br>Settings         | <ul> <li>Sets the optimal IO address and IRQ info for the serial port, or leaves it on BIOS autodetection.</li> <li>▶ Options available are:<br/>Auto<br/>IO=2E8h; IRQ=10; (default)<br/>IO=3F8h; IRQ=3,4,5,6,7,9,10,11,12;<br/>IO=2F8h; IRQ=3,4,5,6,7,9,10,11,12;<br/>IO=2E8h; IRQ=3,4,5,6,7,9,10,11,12;<br/>IO=2E8h; IRQ=3,4,5,6,7,9,10,11,12;</li> </ul>                                                                                                    |
|                                | The featured settings are: |                                                                                                    |
|                                | Setting                    | Description                                                                                                    |
|                                | Serial Port                | <ul> <li>Enables/disables the serial port.</li> <li>Enabled is the default.</li> </ul>                                                                                                    |
| Serial Port 5<br>Configuration | Change<br>Settings         | <ul> <li>Sets the optimal IO address and IRQ info for the serial port, or leaves it on BIOS autodetection.</li> <li>Options available are:         <ul> <li>Auto</li> <li>IO=2E0h; IRQ=10; (default)</li> <li>IO=3F8h; IRQ=3,4,5,6,7,9,10,11,12;</li> <li>IO=2E8h; IRQ=3,4,5,6,7,9,10,11,12;</li> <li>IO=2E8h; IRQ=3,4,5,6,7,9,10,11,12;</li> <li>IO=2E8h; IRQ=3,4,5,6,7,9,10,11,12;</li> <li>IO=2F0h; IRQ=3,4,5,6,7,9,10,11,12;</li> <li>IO=2F0h; IRQ=3,4,5,6,7,9,10,11,12;</li> <li>IO=2E0h; IRQ=3,4,5,6,7,9,10,11,12;</li> </ul> </li> </ul> |
|                                | COM5<br>RS485<br>AutoFlow  | Enables/disables RS485 autoflow control for COM5.<br>► <b>Disabled</b> is the default.                                                                                                    |

|                                | The featured settings are: |                                                                                                    |
|--------------------------------|----------------------------|----------------------------------------------------------------------------------------------------|
|                                | Setting                    | Description                                                                                                    |
|                                | Serial Port                | <ul> <li>Enables/disables the serial port.</li> <li>Enabled is the default.</li> </ul>                                                                                                    |
| Serial Port 6<br>Configuration | Change<br>Settings         | <ul> <li>Sets the optimal IO address and IRQ info for the serial port, or leaves it on BIOS autodetection.</li> <li>▶ Options available are:<br/>Auto<br/>IO=2F0h; IRQ=10; (default)<br/>IO=3F8h; IRQ=3,4,5,6,7,9,10,11,12;<br/>IO=2F8h; IRQ=3,4,5,6,7,9,10,11,12;<br/>IO=2E8h; IRQ=3,4,5,6,7,9,10,11,12;<br/>IO=2E8h; IRQ=3,4,5,6,7,9,10,11,12;<br/>IO=2F0h; IRQ=3,4,5,6,7,9,10,11,12;<br/>IO=2E0h; IRQ=3,4,5,6,7,9,10,11,12;</li> </ul> |
|                                | COM6<br>RS485<br>AutoFlow  | Enables/disables RS485 autoflow control for COM6. ► <b>Disabled</b> is the default.                                                                                                    |

### 5.2.9. Super IO Configuration

**Super IO Configuration** is a submenu to control the system's Super IO chip Fintek F71869E. It configures the serial port 1 and 2 on the system. The featured settings are:

| Setting                        | Description                                           |                                                                                                    |
|--------------------------------|-------------------------------------------------------|----------------------------------------------------------------------------------------------------|
| Serial Port 1<br>Configuration | The featured settings are:                            |                                                                                                    |
|                                | Setting                                               | Description                                                                                                    |
|                                | Serial Port                                           | <ul> <li>Enables/disables the serial port.</li> <li>Enabled is the default.</li> </ul>                                                                                                    |
|                                | Change<br>Settings                                    | <ul> <li>Sets the optimal IO address and IRQ info for the serial port, or leaves it on BIOS autodetection.</li> <li>▶ Options available are:<br/>Auto (default)<br/>IO=3F8h; IRQ=4;<br/>IO=3F8h; IRQ=3,4,5,6,7,9,10,11,12;<br/>IO=2F8h; IRQ=3,4,5,6,7,9,10,11,12;<br/>IO=2E8h; IRQ=3,4,5,6,7,9,10,11,12;</li> </ul>                                        |
|                                | The featured                                          | settings are:                                                                                                    |
|                                | Setting                                               | Description                                                                                                    |
|                                | Serial Port                                           | <ul> <li>Enables/disables the serial port.</li> <li>Enabled is the default.</li> </ul>                                                                                                    |
| Serial Port 2<br>Configuration | Change<br>Settings                                    | <ul> <li>Sets the optimal IO address and IRQ info for the serial port, or leaves it on BIOS autodetection.</li> <li>▶ Options available are:<br/>Auto (default)<br/>IO=2F8h; IRQ=3;<br/>IO=3F8h; IRQ=3,4,5,6,7,9,10,11,12;<br/>IO=2F8h; IRQ=3,4,5,6,7,9,10,11,12;<br/>IO=3E8h; IRQ=3,4,5,6,7,9,10,11,12;<br/>IO=2E8h; IRQ=3,4,5,6,7,9,10,11,12;</li> </ul> |
| Power On After<br>Power Fail   | Defines the st<br>resumed after<br>► Options a<br>On. | ate for the computer to go to when power is<br>a power failure.<br>vailable are <b>Power Off</b> (default) and <b>Power</b>                                                                                                    |

# 5.2.10. H/W Monitor -I/O Board

**H/W Monitor -I/O Board** monitors the carrier board's hardware status. Select it to run a report of various voltage info.

### 5.2.11. Sandybridge PPM Configuration

This submenu controls processor power management by the following settings:

| Submenu                      | Description                                                                                                    |
|------------------------------|----------------------------------------------------------------------------------------------------|
| EIST                         | Enables/disables EIST (Enhanced Intel SpeedStep <sup>®</sup><br>Technology), which enables the system to<br>dynamically adjust processor voltage and core<br>frequency to reduce power consumption and heat<br>production.<br>► Enabled is the default.                                                                                                    |
| CPU C3 Report                | <ul> <li>Enables/disables CPU C3 (ACPI C2) report to the OS.</li> <li>Enabled is the default.</li> </ul>                                                                                                    |
| CPU C6 Report                | Enables/disables CPU C6 (ACPI C3) report to the OS. ► Enabled is the default.                                                                                                    |
| CPU C7 Report                | <ul> <li>Enables/disables CPU C7 (ACPI C3) report to the OS.</li> <li>Enabled is the default.</li> </ul>                                                                                                    |
| Long duration power<br>limit | <ul> <li>Sets the power limit when Intel<sup>®</sup> Turbo Boost Technology is applied during a long duration of time.</li> <li>Intel<sup>®</sup> Turbo Boost Technology allows the processor to operate at a power level higher than its rated upper power limit (TDP) for short durations.</li> <li>The default setting is 0, which means the factory default.</li> </ul> |
| Long duration<br>maintained  | <ul><li>Sets the time to maintain long duration power.</li><li>The default setting is 28 milliseconds.</li></ul>                                                                                                    |

| Short duration power<br>limit | <ul> <li>Sets the power limit when Intel<sup>®</sup> Turbo Boost Technology is applied during a short duration of time. After that, the Long Duration Power Limit will be honored.</li> <li>The default setting is 0, which means the factory default.</li> </ul>                                                                                                    |
|-------------------------------|----------------------------------------------------------------------------------------------------|
| TCC active offset             | <ul> <li>Sets the offset (in degrees Celsius) that activates the TCC (Thermal Control Circuit), a thermal protection mechanism for Intel<sup>®</sup> Turbo Boost Technology operation since ACPI passive throttling states will pull the processor out of turbo operation when triggered.</li> <li>The default setting is 0, which means the factory default.</li> </ul> |

# 5.3. Chipset

The **Chipset** menu controls the system's chipset.

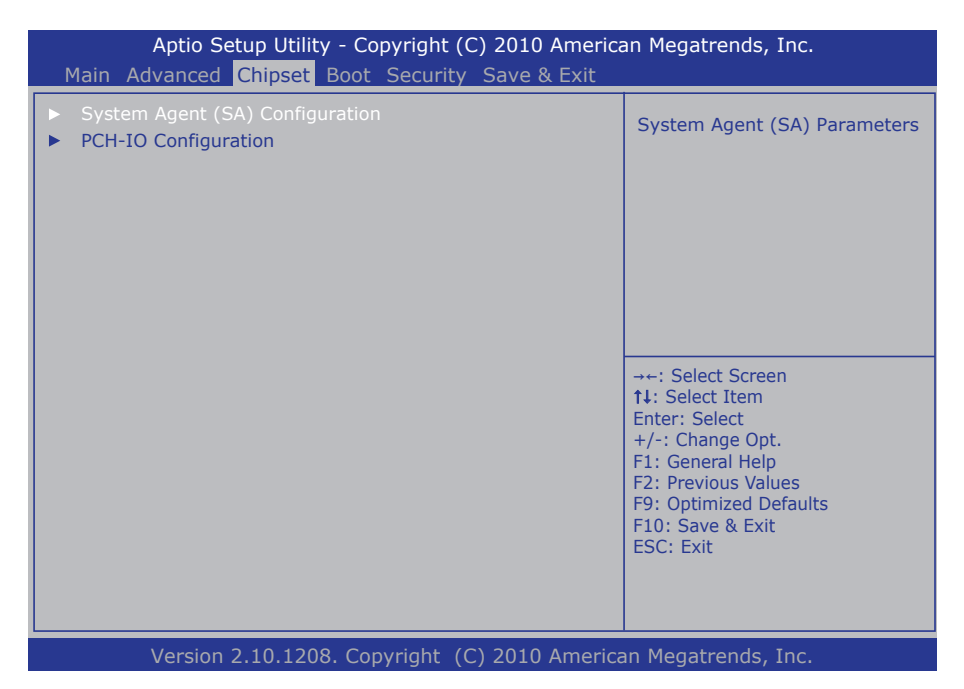

The featured submenu are **System Agent (SA) Configuration** and **PCH-IO Configuration**, which are covered in the following sections.

Submenu overview:

| Submenu                            | Description                                                           |
|------------------------------------|-----------------------------------------------------------------------|
| System Agent (SA)<br>Configuration | See <u>5.3.1. System Agent (SA) Configuration</u> on page <u>79</u> . |
| PCH-IO Configuration               | See 5.3.2. PCH-IO Configuration on page 87.                           |

# 5.3.1. System Agent (SA) Configuration

This submenu configures **System Agent (SA)** parameters. The featured settings are:

| Setting / Submenu                | Description                                                                                                    |
|----------------------------------|----------------------------------------------------------------------------------------------------|
| CHAP Device (B0:D7:F0)           | <ul> <li>Enables/disables SA CHAP device.</li> <li>Disabled is the default.</li> </ul>                                                                                                    |
| Thermal Device<br>(B0:D4:F0)     | <ul> <li>Enables/disables SA thermal device.</li> <li>Disabled is the default.</li> </ul>                                                                                                    |
| Enable NB CRID                   | <ul> <li>Enables/disables NB (northbridge) CRID (Compatible Revision ID) workaround.</li> <li>CRID makes it flexible for the BIOS to load OS drivers optimized for a previous revision of the silicon instead of the current revision of the silicon in order to reduce drivers updates and minimize change to the OS image for the minor optimizations for the silicon such as yield improvement or the feature enhancement reasons that do not negatively impact the OS driver functionality.</li> <li>Disabled is the default.</li> </ul> |
| <b>Graphics Configuration</b>    | See 5.3.1.1. Graphics Configuration on page 80.                                                                                                    |
| DMI Configuration                | See 5.3.1.2. DMI Configuration on page 82.                                                                                                    |
| <b>NB PCIe Configuration</b>     | See 5.3.1.3. NB PCIe Configuration on page 82.                                                                                                    |
| Memory Configuration             | See 5.3.1.4. Memory Configuration on page 83.                                                                                                    |
| Memory Thermal<br>Configuration  | See <u>5.3.1.5. Memory Thermal Configuration</u> on page <u>86</u> .                                                                                                    |
| GT - Power Management<br>Control | See <u>5.3.1.6. GT - Power Management Control</u> on page <u>86</u> .                                                                                                    |

# 5.3.1.1. Graphics Configuration

Select **Graphics Configuration** to view graphics info and accesses graphics settings. The featured settings are:

| Setting                         | Description                                                                                                    |
|---------------------------------|----------------------------------------------------------------------------------------------------|
| Graphics                        | Sets the graphics turbo IMON current values.                                                                                                    |
| Turbo IMON                      | Options available are 14 to 31.                                                                                                    |
| Current                         | 31 is the default.                                                                                                    |
| Primary IGFX<br>Boot<br>Display | <ul> <li>Sets the graphics device to activate during POST.</li> <li>This setting has no effect if an external graphics is present.</li> <li>The setting for the secondary boot display will become available depending on your selection.</li> <li>VGA modes are only supported on the primary display.</li> <li>Options available are CRT, DVI (default) and HDMI.</li> </ul>  |
| GTT Size                        | <ul> <li>Sets the size of the GTT, which means "graphics translation table", an I/O memory management unit (IOMMU) used by AGP and PCI Express graphics cards.</li> <li>Options available are <b>1MB</b> and <b>2MB</b> (default).</li> </ul>                                                                                                    |
| Aperture Size                   | Sets the aperture size, the maximum amount of system memory available to the graphics port.<br>Deptions available are <b>128MB</b> , <b>256MB</b> (default) and <b>512MB</b> .                                                                                                    |
| DVMT Pre-<br>Allocated          | Sets the DVMT 5.0 fixed (pre-allocated) memory size for the<br>internal graphics device.<br><ul> <li>Options available are:0M</li> <li>32M</li> <li>64M (default)</li> <li>96M</li> <li>128M</li> <li>160M</li> <li>192M</li> <li>224M</li> <li>256M</li> <li>288M</li> <li>320M</li> <li>352M</li> <li>384M</li> <li>416M</li> <li>448M</li> <li>480M</li> <li>512M</li> </ul> |

|                       | Sets the DVMT 5.0 total memory size for the internal graphics |
|-----------------------|---------------------------------------------------------------|
| DVMT Total            | device.                                                       |
|                       | Options available are:                                        |
| Gfx Memory            | 128M                                                          |
|                       | 256M (default)                                                |
|                       | MAX                                                           |
| Gfx Low<br>Power Mode | Enables/disables graphics low power mode.                     |
|                       | This setting is applicable to SFF (small form factor) only.   |
|                       | Enabled is the default.                                       |

# 5.3.1.2. DMI Configuration

Use this submenu to control various DMI (Direct Media Interface) features such as the following:

| Setting                       | Description                                                                                                    |  |
|-------------------------------|----------------------------------------------------------------------------------------------------|--|
| DMI VC1 Control               | <ul> <li>Enables/disables DMI vc1.</li> <li>"vc" means "virtual channel".</li> <li>Enabled is the default.</li> </ul>                                                                  |  |
| DMI VCp Control               | <ul> <li>Enables/disables DMI vcp.</li> <li>"vc" means "virtual channel".</li> <li>Enabled is the default.</li> </ul>                                                                  |  |
| DMI VCm<br>Control            | <ul> <li>Enables/disables DMI vcm.</li> <li>"vc" means "virtual channel".</li> <li>Enabled is the default.</li> </ul>                                                                  |  |
| DMI Link ASPM<br>Control      | <ul> <li>Enables/disables the Active State Power Management on the southbridge side of the DMI link.</li> <li>Options available are: Disabled, L0s, L1 and L0sL1 (default).</li> </ul> |  |
| DMI Extended<br>Synch Control | <ul> <li>Enables/disables DMI extended synchronization.</li> <li>Disabled is the default.</li> </ul>                                                                                   |  |
| DMI Gen 2                     | Enables/disables DMI Gen2. <ul> <li>Enabled is the default.</li> </ul>                                                                                                    |  |

# 5.3.1.3. NB PCIe Configuration

Configures northbridge PCI Express Graphics (PEG). Featured settings are:

| Setting      | Description                                                                                                    |
|--------------|----------------------------------------------------------------------------------------------------|
| PEG0 - Gen X | <ul> <li>Configures PEG0 B0:D1:F0 Gen1-Gen2, or leaves it on BIOS auto-detection.</li> <li>Options available are Auto, Gen1 (default) and Gen2.</li> </ul> |
| PEG1 - Gen X | <ul> <li>Configures PEG1 B0:D1:F1 Gen1-Gen2, or leaves it on BIOS auto-detection.</li> <li>Options available are Auto (default), Gen1 and Gen2.</li> </ul> |
| PEG2 - Gen X | Configures PEG2 B0:D1:F2 Gen1-Gen2.<br>► Options available are <b>Auto</b> (default), <b>Gen1</b> and <b>Gen2</b> .                                        |

| PEG3 - Gen X           | Configures PEG3 B0:D6:F0 Gen1-Gen2.<br>► Options available are <b>Auto</b> (default), <b>Gen1</b> and <b>Gen2</b> .                                                                                                    |
|------------------------|----------------------------------------------------------------------------------------------------|
| Always Enable<br>PEG   | <ul><li>Enables/disables the PEG slot.</li><li>Enabled is the default.</li></ul>                                                                                                    |
| PEG ASPM               | <ul> <li>Sets ASPM (Active State Power Management) support for the PEG device, or leaves it on BIOS auto-detection.</li> <li>This setting has no effect if the PEG device isn't active at the moment.</li> <li>Options available are: Disabled, Auto (default), ASPM L0s, ASPM L1 and ASPM L0sL1.</li> </ul> |
| De-emphasis<br>Control | Configures the de-emphasis control on PEG.<br>► Options available are: <b>-6 dB</b> and <b>-3.5 dB</b> (default).                                                                                                    |

### 5.3.1.4. Memory Configuration

Select **Memory Configuration** to view the system's memory information that includes memory RC version, memory frequency, total memory, DIMM presence, CAS latency and minimum delay time.

**Memory Configuration** is also a submenu to configure the memory with the following settings:

| Setting          | Description                                                                                                    |
|------------------|----------------------------------------------------------------------------------------------------|
| DIMM profile     | <ul> <li>Sets the DIMM timing profile to use.</li> <li>Options available are: Default DIMM profile (default), XMP profile 1 and XMP profile 2.</li> </ul>                                                                                           |
| Memory Frequency | <ul> <li>Sets the maximum memory frequency (in MHz), or leaves it on BIOS auto-detection.</li> <li>&gt; Options available are: <ul> <li>Auto (default)</li> <li>1067</li> <li>1333</li> <li>1600</li> <li>1867</li> <li>2133</li> </ul> </li> </ul> |
| ECC Support      | <ul> <li>Enables/disables ECC (Error Checking &amp; Correcting) support for the DDR memory.</li> <li>Disabled is the default.</li> </ul>                                                                                                    |

| Max TOLUD           | <ul> <li>Sets the maximum value of TOLUD (Top of Low Usable DRAM), the lowest address above both the graphics stolen memory and TSEG (Top of Memory Segment).</li> <li>Select Dynamic to auto-adjust TOLUD based on the largest MMIO (memory mapped input/output) length of the installed graphics controller.</li> <li>Options available are:<br/>Dynamic (default)<br/>1 GB<br/>1.25 GB<br/>2.25 GB<br/>2.5 GB<br/>2.75 GB<br/>3 GB<br/>3.25 GB</li> </ul> |
|---------------------|----------------------------------------------------------------------------------------------------|
| NMode Support       | <ul> <li>Sets memory timing parameters, or leaves it on BIOS auto-detection.</li> <li>Options available are: <ul> <li>Auto (default)</li> <li>1N Mode</li> <li>2N Mode</li> </ul> </li> <li>Both 1N Mode and 2N Mode are command rates. Each is the time it takes for a signal to be issued from the memory to a RAM module.</li> </ul>                                                                                                    |
| Memory Scrambler    | <ul> <li>Enables/disables the support of memory scrambler, which randomizes the content of the memory to complicate data retrieval from the memory.</li> <li>▶ Options available are:<br/>Enabled (default)<br/>Disabled</li> </ul>                                                                                                    |
| RMT Crosser Support | <ul> <li>Enables/disables RmtCrosserEnable support.</li> <li>Disabled is the default.</li> </ul>                                                                                                    |

| MRC Fast Boot                    | <ul> <li>Enables/disables MRC (Memory Reference Code) fast boot, which restores memory data from the valid NVRAM without hardware training to speed up booting.</li> <li>Options available are:<br/>Enabled (default)<br/>Disabled</li> </ul>                        |
|----------------------------------|----------------------------------------------------------------------------------------------------|
| Force Cold Reset                 | <ul> <li>Force cold reset or choose MRC cold reset mode, when cold boot is required during MRC execution. Note: If ME 5.0MB-sized firmware is present, force cold reset is required.</li> <li>▶ Options available are:<br/>Enabled (default)<br/>Disabled</li> </ul> |
| Scrambler Seed<br>Generation Off | <ul> <li>Controls memory scrambler seed generation.</li> <li>Select Enabled to turn off scrambler seed generation.</li> <li>Select Disabled to always generate scrambler seed. (Default)</li> </ul>                                                                  |
| Memory Remap                     | <ul><li>Enables/disables remapping the memory above 4G.</li><li>Enabled is the default.</li></ul>                                                                                                    |
| Channel A DIMM<br>Control        | <ul> <li>Sets how to enable the DIMMs on channel A.</li> <li>Options available are:<br/>Enable Both DIMMs (default)<br/>Disable DIMM0<br/>Disable DIMM1<br/>Disable Both DIMMs</li> </ul>                                                                            |
| Channel B DIMM<br>Control        | <ul> <li>Sets how to enable the DIMMs on channel B.</li> <li>Options available are:<br/>Enable Both DIMMs (default)<br/>Disable DIMM0<br/>Disable DIMM1<br/>Disable Both DIMMs</li> </ul>                                                                            |

# 5.3.1.5. Memory Thermal Configuration

This submenu configures the memory thermal parameters by the following settings:

| Setting                             | Description                                                                                                    |
|-------------------------------------|----------------------------------------------------------------------------------------------------|
| Memory Thermal<br>Management        | <ul> <li>Enables/disables memory thermal management.</li> <li>Enabled is the default.</li> </ul>                                                                                    |
| PECI Injected<br>Temperature        | <ul> <li>Enables/disables memory temperatures to be injected to the processor via PECI (Platform Environment Controller Interface.</li> <li>Disabled is the default.</li> </ul>     |
| EXTTS# via TS-on-<br>Board          | <ul> <li>Enables/disables routing TS-on-Board ALERT# (signal) and THERM# to EXTTS# pin on the PCH.</li> <li>"TS" means thermal sensor.</li> <li>Disabled is the default.</li> </ul> |
| EXTTS# via TS-on-<br>DIMM           | <ul> <li>Enables/disables routing TS-on-DIMM ALERT# (signal) to EXTTS# pin on the PCH.</li> <li></li></ul>                                                                          |
| Virtual Temperature<br>Sensor (VTS) | <ul> <li>Enables/disables Virtual Temperature Sensor (VTS).</li> <li>Disabled is the default.</li> </ul>                                                                            |

# 5.3.1.6. GT - Power Management Control

Select this submenu to manage the memory power for GT (integrated graphics engine).

| Setting                    | Description                                                                                                    |
|----------------------------|----------------------------------------------------------------------------------------------------|
| RC6 (Render Standby)       | <ul> <li>Enables/disables render standby support, a technique that optimizes the average power to the graphics render engine during the engine's idleness.</li> <li>Enabled is the default.</li> </ul> |
| GT OverClocking<br>Support | <ul> <li>Enables/disables GT overclocking support.</li> <li>Disabled is the default.</li> </ul>                                                                                                    |

# 5.3.2. PCH-IO Configuration

**PCH-IO Configuration** sets PCH parameters. The featured settings are:

| Setting /<br>Submenu         | Description                                                                                                    |  |  |
|------------------------------|----------------------------------------------------------------------------------------------------|--|--|
| PCH LAN<br>Controller        | <ul> <li>Enables/disables the onboard NIC (network interface controller).</li> <li>Enabled is the default.</li> </ul>                                                                                                    |  |  |
| Wake on<br>LAN               | <ul> <li>Enables/disables the integrated LAN to wake the system.</li> <li>Disabled is the default.</li> </ul>                                                                                                    |  |  |
| PCIE Wake Up                 | <ul> <li>Enables/disables PCIE Wake# (signal) to wake the system.</li> <li>Disabled is the default.</li> </ul>                                                                                                    |  |  |
| Wake on Ring                 | <ul> <li>Enables/disables the RI# (signal) to wake the system.</li> <li>Disabled is the default.</li> </ul>                                                                                                    |  |  |
| Azalia                       | <ul> <li>Enables/disables Intel High Definition Audio.</li> <li>"Azalia" is the codename for Intel's High Definition Audio during development stage.</li> <li>Select <b>Disabled</b> to unconditionally disable Azalia.</li> <li>Select <b>Auto</b> to enable Azalia if it is present and to disable it if otherwise.</li> <li>Select <b>Enabled</b> to unconditionally enable Azalia. When enabled the following settings available:</li> </ul> |  |  |
|                              | Setting Description                                                                                                    |  |  |
|                              | AzaliaSee 5.3.2.1. Azalia Docking Support on<br>page 90.                                                                                                    |  |  |
|                              | Azalia<br>Internal<br>HDMI CodecSee 5.3.2.2. Azalia Internal HDMI Codec<br>on page 90.                                                                                                    |  |  |
| SLP_S4<br>Assertion<br>Width | <ul> <li>Sets the minimum assertion width of the SLP_S4# signal.</li> <li>Options available are: <ol> <li>1-2 Seconds</li> <li>2-3 Seconds</li> <li>3-4 Seconds</li> <li>4-5 Seconds (default)</li> </ol> </li> </ul>                                                                                                    |  |  |

|                      | Controls USB devices. Featured settings are: |                                                                                                    |  |
|----------------------|----------------------------------------------|----------------------------------------------------------------------------------------------------|--|
| USB<br>Configuration | Setting                                      | Description                                                                                                    |  |
|                      | EHCI1                                        | <ul> <li>Enables/disables the USB EHCI (USB2.0) functions.</li> <li>Enabled is the default.</li> <li>One EHCI controller must always be enabled.</li> </ul> |  |
|                      | EHCI2                                        | <ul> <li>Enables/disables the USB EHCI (USB2.0) functions.</li> <li>Enabled is the default.</li> <li>One EHCI controller must always be enabled.</li> </ul> |  |
|                      | USB Ports<br>Per-Port<br>Disable<br>Control  | <ul> <li>Enables/disables disabling each of the USB ports (0~9) .</li> <li>Disabled is the default.</li> </ul>                                              |  |

| PCI Express   | Setting                               | Description                                                                                            |                                                                                                    |  |
|---------------|---------------------------------------|----------------------------------------------------------------------------------------------------|----------------------------------------------------------------------------------------------------|--|
| Configuration | PCI Express<br>Clock Gating           | Enables/disables the PCI Express root port <b>Enabled</b> is the default.                              |                                                                                                    |  |
|               | DMI Link<br>ASPM Control              | Controls the<br>Management of<br>southbridge sid<br>Interface) link.<br>Options available<br>and L0sL1 | Active State Power<br>n both northbridge side and<br>e of the DMI (Direct Media<br>ailable are: <b>Disabled</b> , <b>L0s</b><br>(default). |  |
|               | DMI Link<br>Extended<br>Synch Control | Enables/disable<br>the southbridge<br>Disabled is                                                      | es the extended synch on<br>side of the DMI link.<br>the default.                                                                          |  |
|               | PCI Express                           | Each PCI Express root port features the following settings:                                            |                                                                                                    |  |
|               | ROOLPOILT                             | Setting                                                                                                | Description                                                                                                    |  |
|               | PCI Express                           | PCI Express<br>Root Port #                                                                             | See <u>5.3.2.3. PCI</u><br>Express Root Port # on<br>page 90                                                                               |  |
|               |                                       | PEG - Gen X                                                                                            | See <u>5.3.2.4. PEG - Gen X</u><br>on page 90                                                                                              |  |
|               | PCI Express<br>Root Port 3            | ASPM<br>Support                                                                                        | See <u>5.3.2.5. ASPM</u><br>Support on page 91.                                                                                            |  |
|               |                                       | Extra Bus<br>Reserved                                                                                  | See <u>5.3.2.6. Extra Bus</u><br>Reserved on page 91.                                                                                      |  |
|               | PCI Express                           | Reserved<br>Memory                                                                                     | See <u>5.3.2.7. Reserved</u><br>Memory on page 92.                                                                                         |  |
|               | Root Port 5                           | Reserved I/O                                                                                           | See <u>5.3.2.8. Reserved I/O</u><br>on page <u>92</u> .                                                                                    |  |

# 5.3.2.1. Azalia Docking Support

Enables/disables Azalia docking support of audio controller.

Disabled is the default.

### 5.3.2.2. Azalia Internal HDMI Codec

Enables/disables internal HDMI codec for Azalia.

- **Enabled** is the default.
- When enabled, the following settings are available:

| Setting                  | Description                                                                                     |
|--------------------------|-------------------------------------------------------------------------------------------------|
| Azalia HDMI codec Port B | Enables/disables the internal HDMI codec<br>port for Azalia.<br><b>Disabled</b> is the default. |
| Azalia HDMI codec Port C | Enables/disables the internal HDMI codec<br>port for Azalia.<br><b>Enabled</b> is the default.  |
| Azalia HDMI codec Port D | Enables/disables the internal HDMI codec<br>port for Azalia.<br><b>Disabled</b> is the default. |

### 5.3.2.3. PCI Express Root Port #

Enables/disables the port.

**Enabled** is the default.

# 5.3.2.4. PEG - Gen X

Controls PEG1 B0:D28:F0 Gen1-Gen2, or leaves it on BIOS auto-detection.

> Options are Auto, Gen1 (default) and Gen2.

### 5.3.2.5. ASPM Support

Sets ASPM level.

- Options are Disabled, L0s, L1, L0sL1 and Auto (default).
- > When enabled, the following settings become available:

| Setting  | Description                                               |
|----------|-----------------------------------------------------------|
| URR      | Enables/disables PCI Express unsupported request          |
|          | reporting.                                                |
|          | Disabled is the default.                                  |
| EED      | Enables/disables PCI Express fatal error reporting.       |
| FER      | Disabled is the default.                                  |
|          | Enables/disables PCI Express non-fatal error reporting.   |
| NFER     | Disabled is the default.                                  |
| CER      | Enables/disables PCI Express correctable error reporting. |
| GER      | Disabled is the default.                                  |
| сто      | Enables/disables PCI Express completion timeout.          |
| 010      | Disabled is the default.                                  |
|          | Enables/disables Root PCI Express system error on fatal   |
| SEFE     | error.                                                    |
|          | Disabled is the default.                                  |
|          | Enables/disables Root PCI Express system error on non-    |
| SENFE    | fatal error.                                              |
|          | Disabled is the default.                                  |
|          | Enables/disables Root PCI Express system error on         |
| SECE     | correctable error.                                        |
|          | Disabled is the default.                                  |
|          | Enables/disables PCI Express PME (power management        |
| PME SCI  | event) SCI (system control interrupt).                    |
|          | Enabled is the default.                                   |
| Hot Plug | Enables/disables PCI Express hot plug.                    |
| not Flug | Disabled is the default.                                  |

### 5.3.2.6. Extra Bus Reserved

Sets the extra bus reserved for the bridge behind this root bridge.

- 0 is the default.
- 0-7 customizable.

# 5.3.2.7. Reserved Memory

Sets the reserved memory and prefetchable memory range (1~20MB) for this root bridge.

# 5.3.2.8. Reserved I/O

Sets the reserved I/O range (4K/8K/12K/16K/20K) for this root bridge.

# 5.4. Boot

The **Boot** menu configures how to boot up the system such as boot device priority.

| Aptio Setup Utility - Copyright (C) 2010 American Megatrends, Inc.<br>Main Advanced Chipset Boot Security Save & Exit |                            |                                                                                                    |
|----------------------------------------------------------------------------------------------------|----------------------------|----------------------------------------------------------------------------------------------------|
| Boot Configuration<br>Bootup NumLock State<br>Quiet Boot<br>Boot Option Priorities                                    | [On]<br>[Disabled]         | Select the keyboard NumLock<br>state                                                                                                    |
|                                                                                                    |                            | <ul> <li>→←: Select Screen</li> <li>11: Select Item</li> <li>Enter: Select</li> <li>+/-: Change Opt.</li> <li>F1: General Help</li> <li>F2: Previous Values</li> <li>F9: Optimized Defaults</li> <li>F10: Save &amp; Exit</li> <li>ESC: Exit</li> </ul> |
| Version 2 10 1208                                                                                                    | Convright (C) 2010 America | an Megatrends Inc                                                                                                    |

# The featured settings are:

| Setting                 | Description                                                                                                    |  |  |
|-------------------------|----------------------------------------------------------------------------------------------------|--|--|
| Bootup NumLock<br>State | <ul> <li>Sets keyboard's NumLock state when the system boots up.</li> <li>Options available are <b>On</b> (default) and <b>Off</b>.</li> </ul>                                                                                                    |  |  |
| Quiet Boot              | <ul> <li>Sets whether to display the POST (power on self tests) messages or the system manufacturer's full screen logo during booting.</li> <li>▶ Select <b>Disabled</b> to display the normal POST messages, which is the default setting.</li> </ul> |  |  |
| Boot Option Priority    | <ul> <li>Sets boot device priority.</li> <li>This item opens in context with the storage installed in the systems.</li> </ul>                                                                                                    |  |  |

# 5.5. Security

The **Security** menu sets up the administrator password. Once an administrator password is set up, this BIOS SETUP utility is limited to access and will ask for the password each time any access is attempted.

| Aptio Setup Utility - Copyright (C) 2010 America<br>Main Advanced Chipset Boot Security Save & Exit                                                                                                    | an Megatrends, Inc.                                                                                                    |
|----------------------------------------------------------------------------------------------------|----------------------------------------------------------------------------------------------------|
| Password Description<br>If ONLY the Administrator's password is set,<br>then this only limits access to Setup and is<br>only asked for when entering Setup.<br>If ONLY the User's password is set, then this<br>is a power on password and must be entered to<br>boot or enter Setup. In Setup the User will<br>have Administrator rights.<br>The password must be 3 to 20 characters long.<br>Administrator Password | Set Setup Adminstrator<br>Password<br>→←: Select Screen<br>14: Select Item<br>Enter: Select<br>+/-: Change Opt.<br>F1: General Help<br>F2: Previous Values<br>F9: Optimized Defaults<br>F10: Save & Exit<br>ESC: Exit |
| Version 2.10.1208. Copyright (C) 2010 American Megatrends, Inc.                                                                                                    |                                                                                                    |

#### The featured setting is:

| Setting       | Description                                                                                                    |  |
|---------------|----------------------------------------------------------------------------------------------------|--|
| Administrator | <ol> <li>To set up an administrator password:</li> <li>Select Administrator Password.</li></ol>                                                                                                 |  |
| Password      | An Create New Password dialog then pops up onscreen. <li>Enter your desired password that is no less than 3 characters and no more than 20 characters.</li> <li>Hit [Enter] key to submit.</li> |  |

# 5.6. Save & Exit

The **Save & Exit** menu features a handful of commands to launch actions from the BIOS Setup utility regarding saving changes, quitting the utility and recovering defaults.

| Aptio Setup Utility - Copyright (C) 2010 America<br>Main Advanced Chipset Boot Security Save & Exit | an Megatrends, Inc.                                                                                                    |
|----------------------------------------------------------------------------------------------------|----------------------------------------------------------------------------------------------------|
| Save Changes and Reset<br>Restore Defaults                                                          | Reset the system after saving the changes.                                                                                                    |
| Boot Override                                                                                       |                                                                                                    |
|                                                                                                    | <ul> <li>→+: Select Screen</li> <li>↑↓: Select Item</li> <li>Enter: Select</li> <li>+/-: Change Opt.</li> <li>F1: General Help</li> <li>F2: Previous Values</li> <li>F9: Optimized Defaults</li> <li>F10: Save &amp; Exit</li> <li>ESC: Exit</li> </ul> |
| Version 2.10.1208. Copyright (C) 2010 America                                                       | n Megatrends, Inc.                                                                                                    |

### Features settings are:

| Setting                | Description                                                                                                    |
|------------------------|----------------------------------------------------------------------------------------------------|
| Save Changes and Reset | <ul> <li>Saves the changes and resets the system.</li> <li>This is a command to launch action from the BIOS Setup utility.</li> </ul>                                                                                                    |
| Restore Defaults       | <ul> <li>Restores the factory defaults.</li> <li>This is a command to launch action from the BIOS Setup utility.</li> </ul>                                                                                                    |
| Boot Override          | <ul> <li>Boot Override presents a list in context with the boot devices installed in the system. Select the device to boot up the system regardless of the currently configured boot priority.</li> <li>This is a command to launch action from the BIOS Setup utility.</li> </ul> |

This page is intentionally left blank.

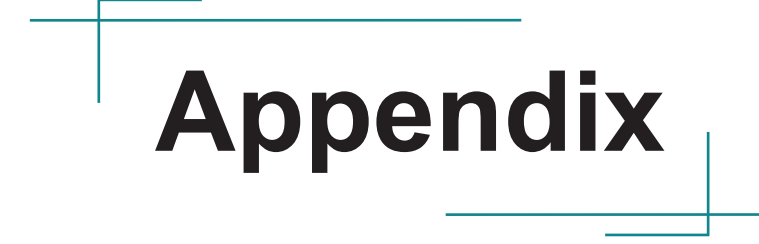

# A: Watchdog Timer (WDT) Setting

WDT is widely applied to industry computers to monitor CPU activities. The programmed application triggers WDT by adequate timer setting depending on its requirement. Before WDT counts down to zero, the functional system will reset the counter. In case the WDT counter is not reset by an abnormal system, it will count down to zero and then reset the system automatically.

This computer supports the watchdog timer up to 255 levels for users for software programming. Hereunder is the source code written in C for a WDT application example.

Sample code:

```
outportb(0x2e, 0x87);
                         /* initial IO port */
                         /* twice, */
outportb(0x2e, 0x87);
outportb(0x2e, 0x07);
                          /* point to logical device */
outportb(0x2e+1, 0x07);
                         /* select logical device 7 */
                         /* select offset f5h */
outportb(0x2e, 0xf5);
outportb(0x2e+1, 0x40);
                         /* set bit5 = 1 to clear bit5 */
                         /* select offset f0h */
outportb(0x2e, 0xf0);
outportb(0x2e+1, 0x81);
                         /* set bit7 =1 to enable WDTRST# */
outportb(0x2e, 0xf6);
                         /* select offset f6h */
                         /* update offset f6h to Oah :10sec */
outportb(0x2e+1, 0x05);
outportb(0x2e, 0xF5);
                         /* select offset f5h */
outportb(0x2e+1, 0x20);
                         /* set bit5 = 1 enable watch dog time */
outportb(0x2e, 0xAA);
                         /* stop program F71869E, Exit */
```
This page is intentionally left blank.